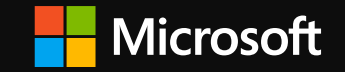

Microsoft Cloud Partner Program(MCPP) Microsoft Partner Agreement(MPA) 新規登録ガイド

2023 年 1 月 日本マイクロソフト株式会社 パートナー事業本部

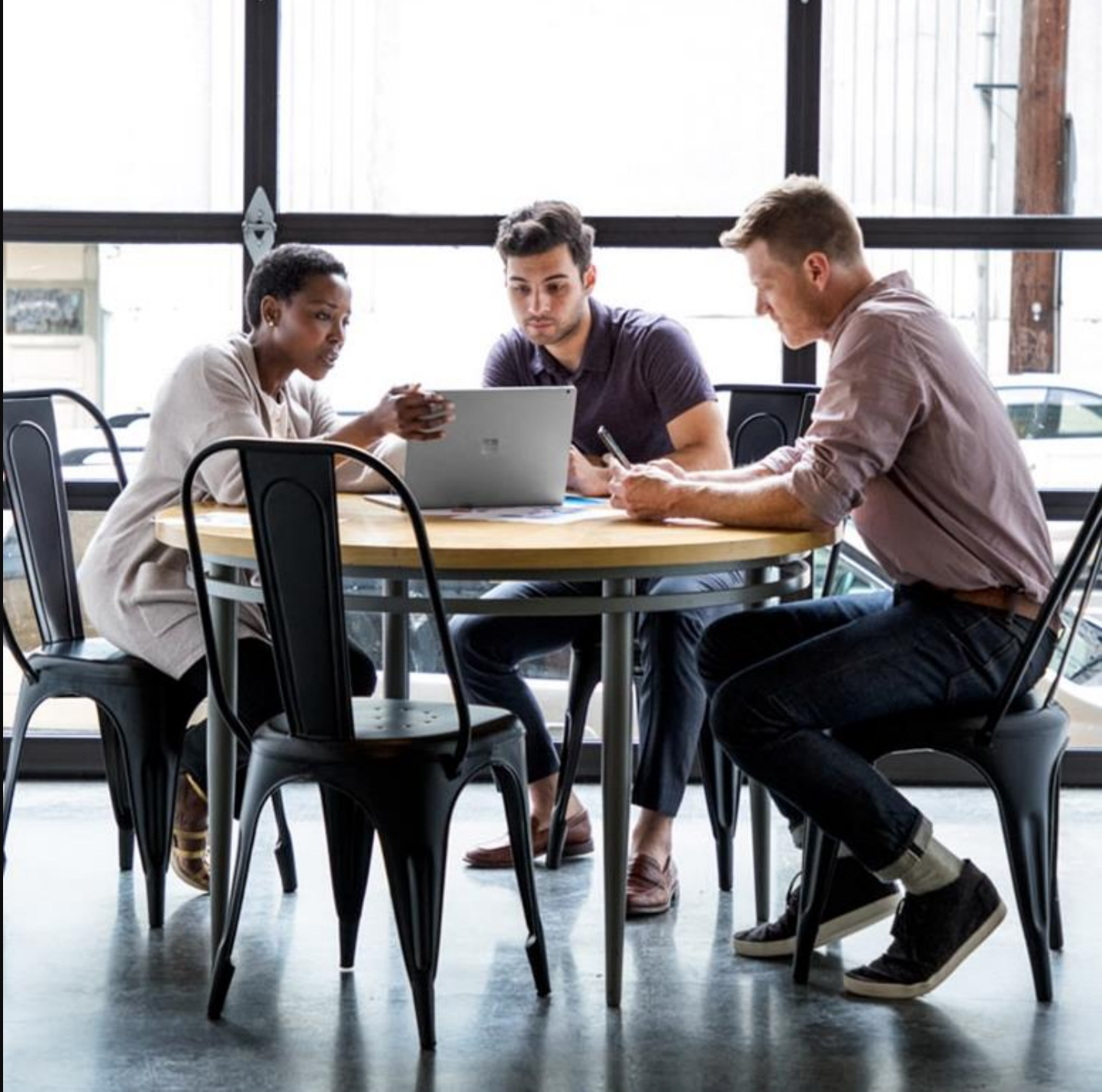

# Agenda

- ・プログラム変更について
- ・Indirect Reseller/Additional Reseller になるためには
- ・実際のStepのご紹介

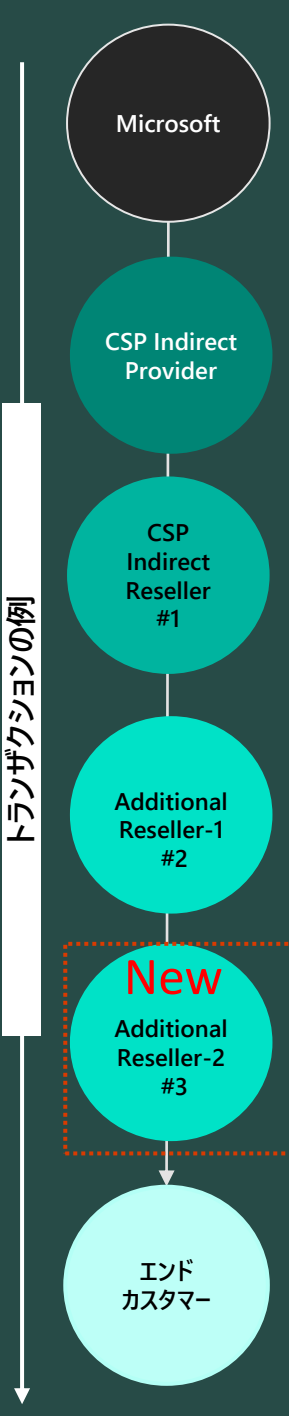

# Indirect Provider Additional Reseller モデル

Additional Resellerモデルの追加に よって、Indirect Provider経由の商 流で、発注の際にリセラーの MPN ID を入力し、トランザクションに Additional Resellerを追加すること が可能になります。

このモデルは必要な場合にのみ使用 するようにしてください。

プロセスと要件

- > Additional Reseller様は、MPN/MCPP IDを持ち、Partner Centerより Microsoft Partner Agreement (MPA) を許諾 している必要があります。
  - > MPA 受け入れの前提条件: パートナー様はパートナー センターにオンボードし、CSP プログラムに登録し、 OneVet(弊社監査機関).を通して審査に完了する必要があります。
  - > Additional Reseller様が MPA を完了してない場合、トランザクションは失敗します。
  - > Additional Reseller様はインセンティブの対象外であり、 その下のインセンティブシステムも適用されません。

# T4 CSP Model

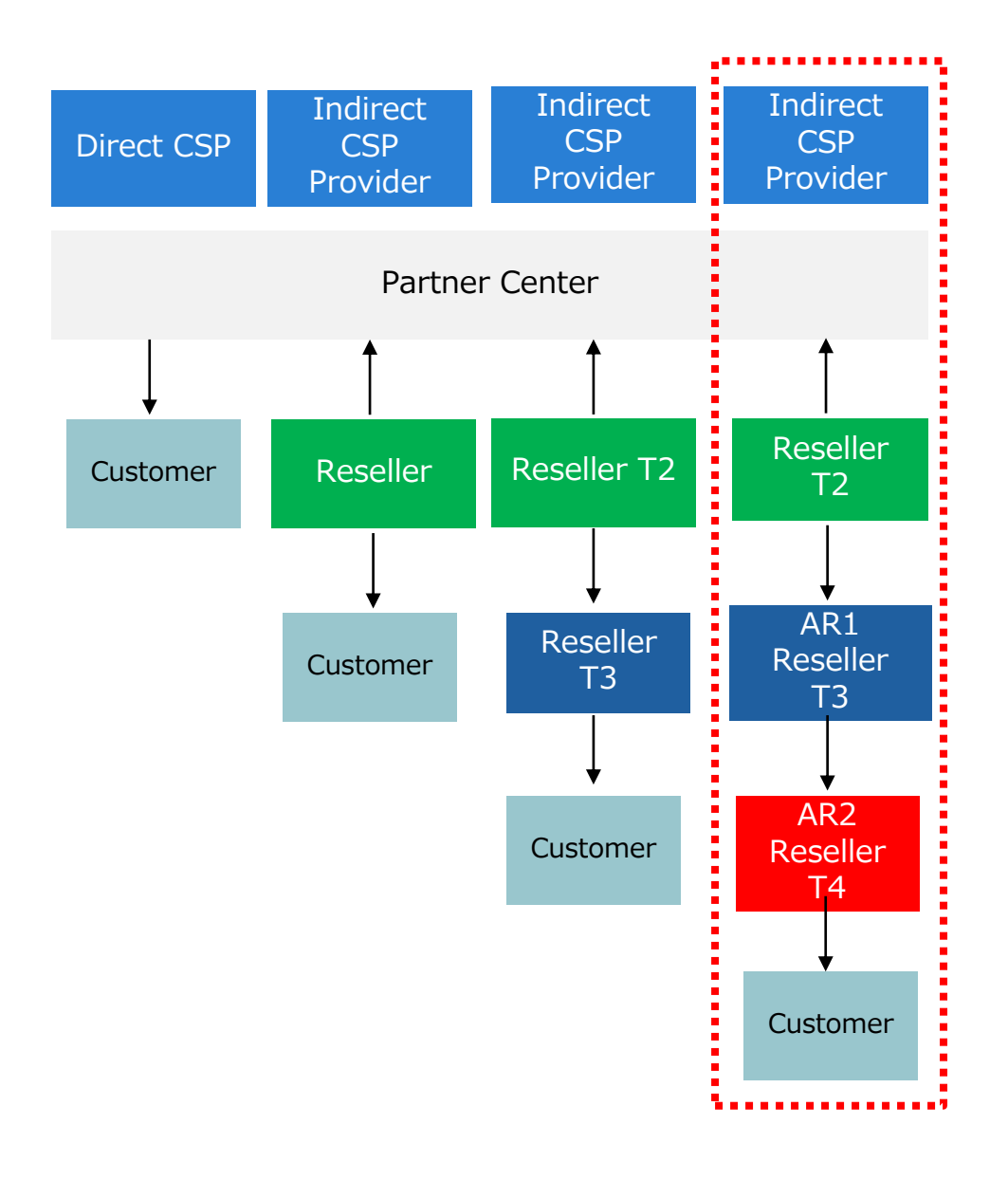

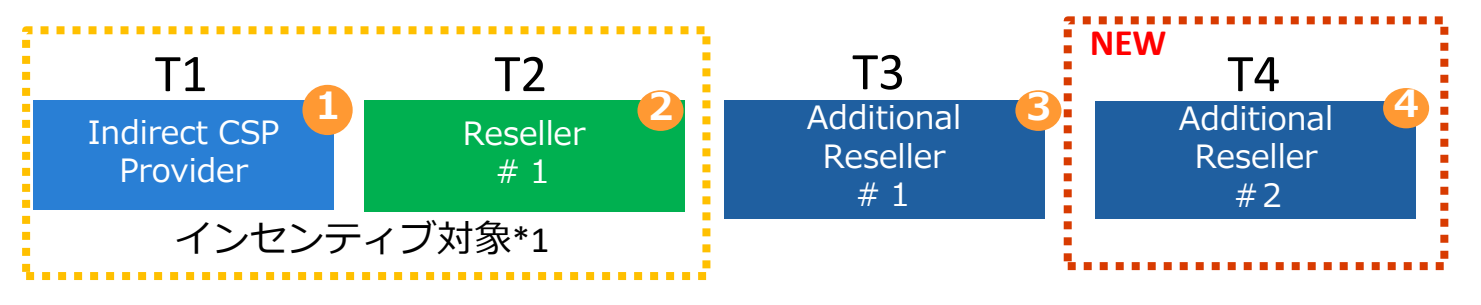

ID 詳細

| 01 | 契約: Indirect Provider Microsoft Partner Agreement (MPA)<br>Incentive: Indirect Provider Incentive (CSP、MCA)<br><b>必要なAction</b><br>• Additional Reseller情報の提出(発注時)<br>• Reseller経由でのAdditional ResellerへのMPA許諾の推進 |
|----|----------------------------------------------------------------------------------------------------|
| 02 | 契約: Indirect Reseller MPA<br>Incentive: Indirect Provider Incentive (CSP、MCA)<br><b>必要なAction</b><br>• Additional Reseller1+2の情報の提出(Indirect Provider発注時)<br>• Additional ResellerへのMPA許諾の推進                      |
| 03 | 契約: Indirect Reseller MPA<br>Incentive:除外<br><b>必要なAction</b><br>・MPN/MCPP ID取得、Indirect Reseller MPA許諾                                                                                                    |
| 04 | 契約:Indirect Reseller MPA<br>Incentive:除外<br><b>必要なAction</b><br>・ <mark>MPN/MCPP ID取得、Indirect Reseller MPA許諾</mark>                                                                                              |

\*1: MCPP/コンピテンシーインセンティブの条件はガイドをご確認ください。

# MCPP 新規登録の流れ ~ 全体フロー

各ステップの詳細は次頁から説明しています。

**組織アカウント**(AAD=Azure Active Directory)とは、XXX@XXX.onmicrosoft.comの形式でAzureサービスをはじめとしたマイクロソフトサービス をご利用のお客様に提供しているアカウントです。組織アカウントは、Azureに限らず、Office365などをご利用のお客様にも提供されています。 MCPP 登録にも組織アカウントが必要となりますので、新たに MCPP 登録専用の組織アカウントを作成します。すでに組織アカウントをお持ちの場合、 ご利用中の組織アカウントを使用して MCPP へ登録することはお勧めしません。MCPP 専用の組織アカウントを作成してください。

| AAD の<br>新規作成(P4)CSP セキュリティガイドラインの影響で現在の<br>Azure 管理に支障が出る可能性が否定できな<br>いため、MCPP 専用の組織アカウントを新たに作<br>成していただくことをお勧めします。O365で利用中の組織アカウントを MCPP登録<br>に利用することはおやめください。MCPP登録<br>順の中で誤って O365 で利用中の組織アカウントを<br>トでサインインしてしまうことのないよう厳重にご注<br>意ください。 | 1<br>AAD の<br>新規作成 | <b>Azureを利用しておらず</b><br>組織アカウント(AAD)をお持ちで<br>ない場合<br>(P4)<br>無料の組織アカウントを作成します。 | Azureをすでに利用しており<br>組織アカウント(AAD)をお持ちの場合<br>(P5)<br>CSP セキュリティガイドラインの影響で現在の<br>Azure 管理に支障が出る可能性が否定できな<br>いため、MCPP 専用の組織アカウントを新たに作<br>成していただくことをお勧めします。 | O365などをすでに利用しており<br>組織アカウント(AAD)をお持ちの場合<br>(P6)<br>O365で利用中の組織アカウントを MCPP登録<br>に利用することはおやめください。MCPP登録手<br>順の中で誤って O365 で利用中の組織アカウン<br>トでサインインしてしまうことのないよう厳重にご注<br>意ください。 |
|----------------------------------------------------------------------------------------------------|--------------------|--------------------------------------------------------------------------------|----------------------------------------------------------------------------------------------------|----------------------------------------------------------------------------------------------------|
|----------------------------------------------------------------------------------------------------|--------------------|--------------------------------------------------------------------------------|----------------------------------------------------------------------------------------------------|----------------------------------------------------------------------------------------------------|

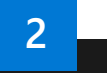

MCPPL

登録

監査

<u>MCPPポータル</u>からPartner Centerに遷移し、組織アカウント(AAD)を新規作成し MCPP新規登録(Partner Centerのパートナーアカウント作成)を 行います。パートナー様のプロファイル(会社名、住所、電話番号、メールアドレスなど)を入力します。 入力後、自動的にMCPP IDが生成されますが、この時点でMCPP IDはまだ有効ではありません。

3

入力した情報に対してマイクロソフトの審査が行われます。審査状況により、登記簿謄本などの書類提示が必要になる場合があります。

**4** 完了

審査が完了するとMCPP IDが有効となります。完了までには早い場合は即日、長くて数週間程度、かかります。

- 1. <u>https://partner.microsoft.com/ja-jp/partnership</u> に アクセスします。
- [パートナーになる]をクリックするとPartner Centerに遷移し、
   MCPP 登録に関する一連の手続きが開始します。この最初のステップで 組織アカウント (AAD) を新規に作成します。
- 3. まず、この画面ではマイクロソフトとの提携を希望されるに至った理 由や目的を伺います。最も近いと思われる内容を1つ以上チェッ クし、「次へ」ボタンをクリックします。

## おすすめ選択肢:

「パートナーでは、ビジネスを拡大するために必要なソリューションやリ ソースを検索したり、コンピテンシーやビジネスの専門分野で、お客 様の実績ある専門知識を示したりすることができます。Microsoft Cloud パートナープログラム」

「Microsoft 製品を再販または配布するか、パートナー チャネルを 有効にします。再販業者または販売代理店」

の2つにチェックを入れることをお勧めします。

マイクロソフト パートナ ー ネットワークに参加す る

無料で登録すると、お客様を驚かせビジネスの成長を促進す るのに役立つ、独自のツール、特典、リソースをご利用いた だけます。

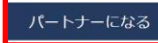

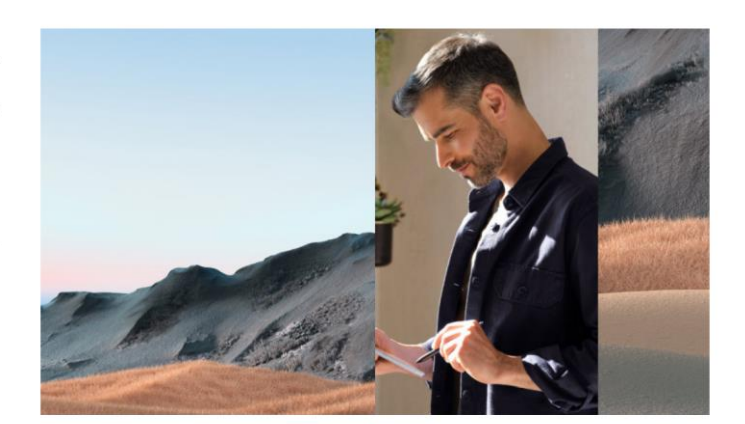

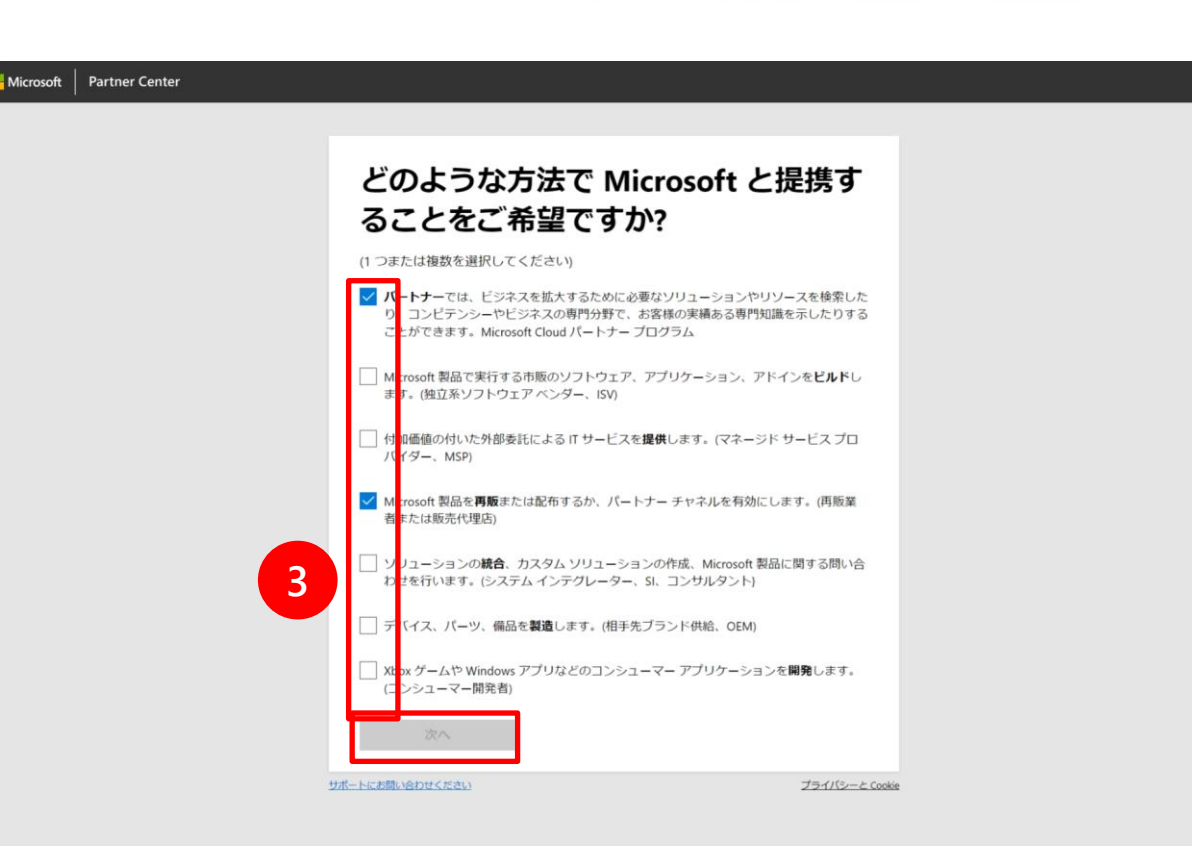

- 1. 組織アカウントでサインインするか、新たに組織アカウント (Azure AD テナント) を作成するかを選択します。
- 2. 組織アカウントをお持ちの方も、ここでは必ず MCPP 登録専用の 組織アカウントを新規に作成してください。
- 3. 「職場アカウントの作成」とある青い文字をクリックします。 「サインイン」という黒いボタンは絶対にクリックしないでください。

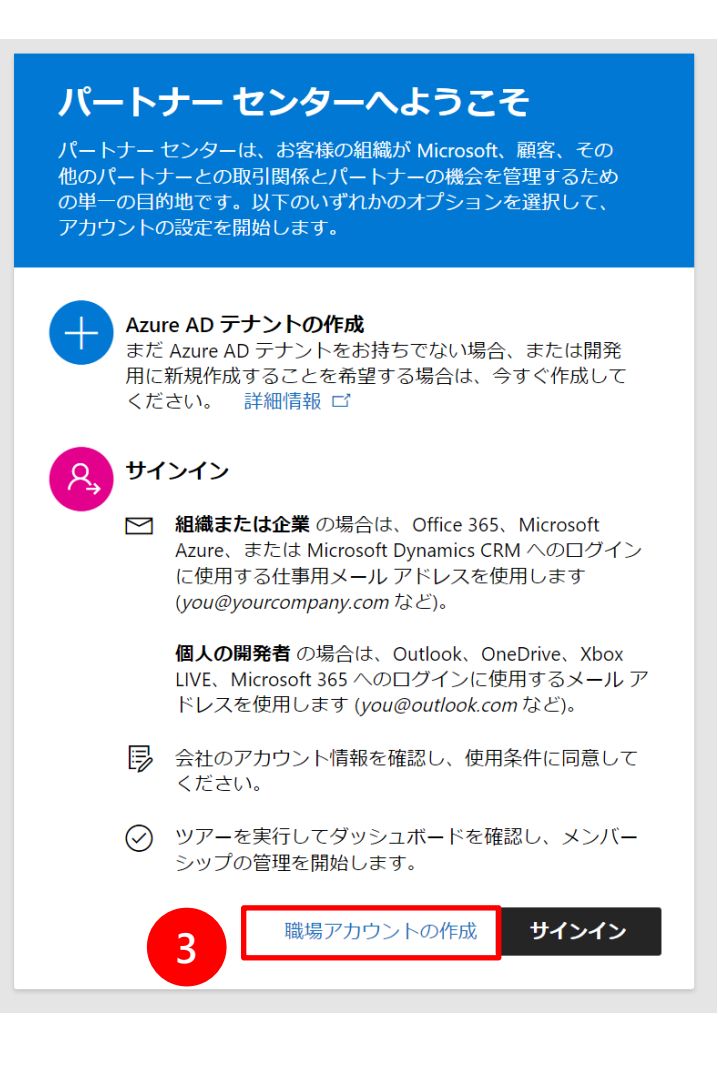

4. 必要項目を入力します。

## \*注意事項

- 国/地域は必ず「日本」を選択してください。
- 組織名は会社登記上の正式名称を記入してください。
- プライマリドメイン名は世界でユニークでなければなりません。ご自身で 覚えやすく、他社と重複しない名前を入力してください。
- 電話番号は、常日頃利用している、着信および通話ができる電話番号を入力してください。
- 連絡用メールアドレスは、常日頃利用している、必ずメールが受信できる アドレスを入力してください。
- 5. 入力が終わったら「続行」をクリックします。

### 新しい Azure Active Directory を作成する

#### 市場

| オフィスがある国または地域を選択します。 | オフィスの所在地によって市場が決まります。 | これには、 | 複数の国または地域が含まれる場合がありま |
|----------------------|-----------------------|-------|----------------------|
| す。                   |                       |       |                      |
|                      |                       |       |                      |

リセラーの場合は、この市場の顧客にのみ販売できます。アカウントの作成後に市場を変更することはできません。複数の市場で販売するには、各市 場のパートナー センター アカウントを作成します。 詳細情報 ロ

#### 国/地域\*

組織

| ~ |
|---|
|   |

#### ディレクトリ情報

| 戰名 | * |     |  |
|----|---|-----|--|
|    |   | # + |  |

CSP1テスト株式会社

| 住所 1*    | 住所 2         |   |
|----------|--------------|---|
| 港南2-16-3 |              |   |
|          |              |   |
| 市区町村*    | 都道府県*        |   |
| 港区       | Tokyo-to     | ~ |
|          |              |   |
| 郵便番号*    | 第一連絡先の電話*    |   |
| 1080075  | 03-1234-5678 |   |

#### グローバル管理者のユーザー アカウント

この Azure AD のグローバル管理者として、ご自分のアカウントのユーザー名とパスワードが必要です。契約に署名したり、他の従業員のパートナー センター アカウントを設定したり、Microsoft の主要な管理者連絡先になったりすることができます。

| 名*               |   | 姓*                                                   |                  |
|------------------|---|------------------------------------------------------|------------------|
| 太郎               |   | 舞黒                                                   |                  |
| ユーザー名① *<br>taro | @ | ブライマリ ドメイン名① *<br>mpncsptest1<br>mpncsptest1 は使用できます | .onmicrosoft.com |
| バスワード*           |   | バスワードの確認*                                            |                  |
| 連絡用メール アドレス*     |   |                                                      |                  |
|                  |   | 2                                                    | 統行               |

- 6. 画面下部分に「電話番号の確認」が表示されます。
- 7. 国番号に「+81」を選択し電話番号を入力し、「コードを送る」を クリックします。

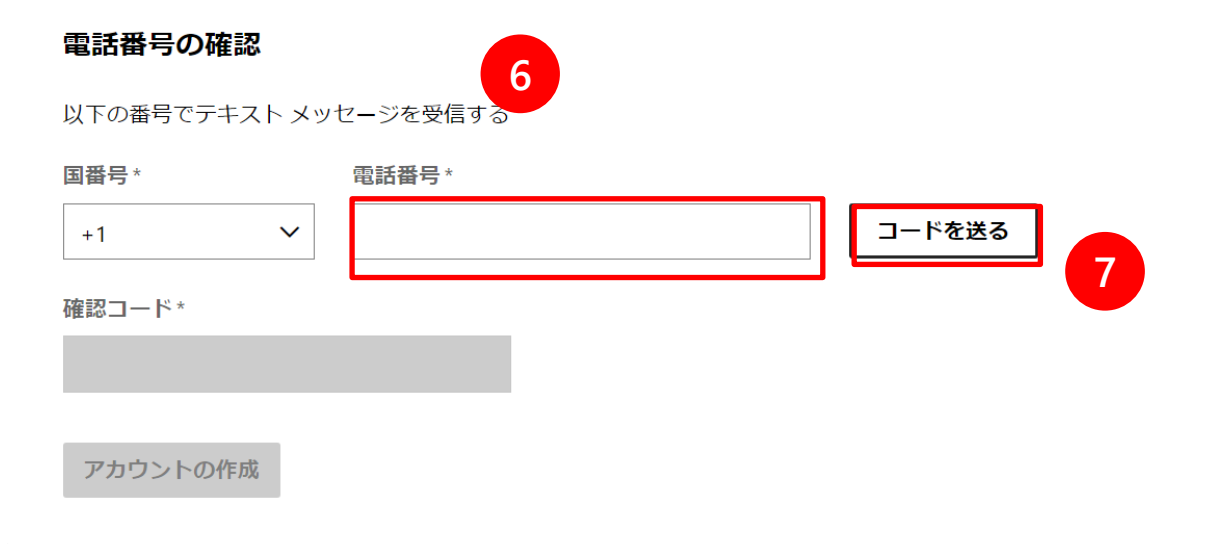

- 9. 「コードを送信しました」と表示され、入力した電話番号にテキストメッセージが届きます。
- 10. メッセージが示す確認コードを入力し、「アカウントの作成」をクリッ クします。
- 11. 「アカウントの作成には、2 分ほどかかる場合があります。」と表示されます。このままアカウント作成が完了するのを待ちます。

### 電話番号の確認

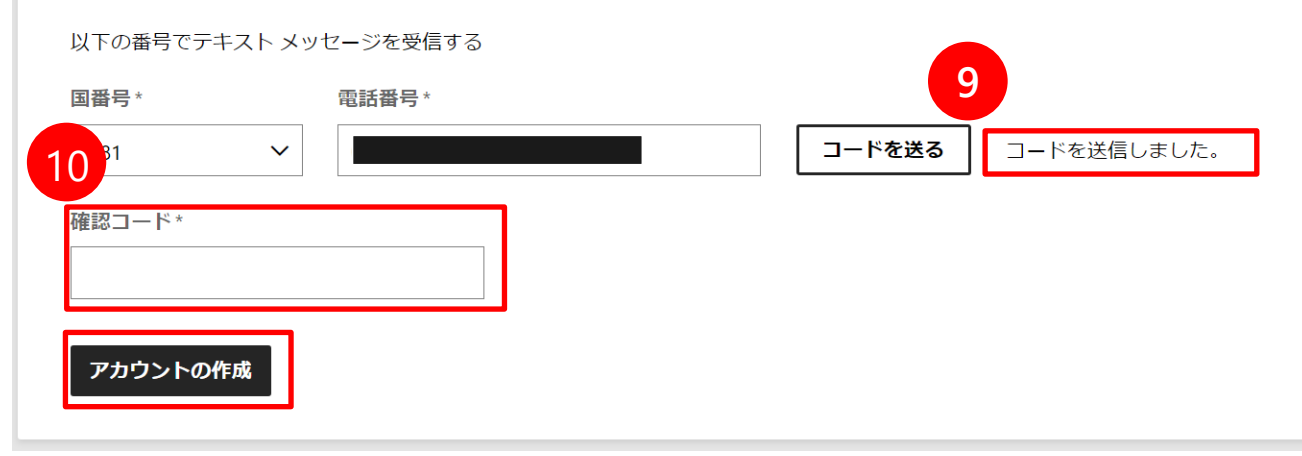

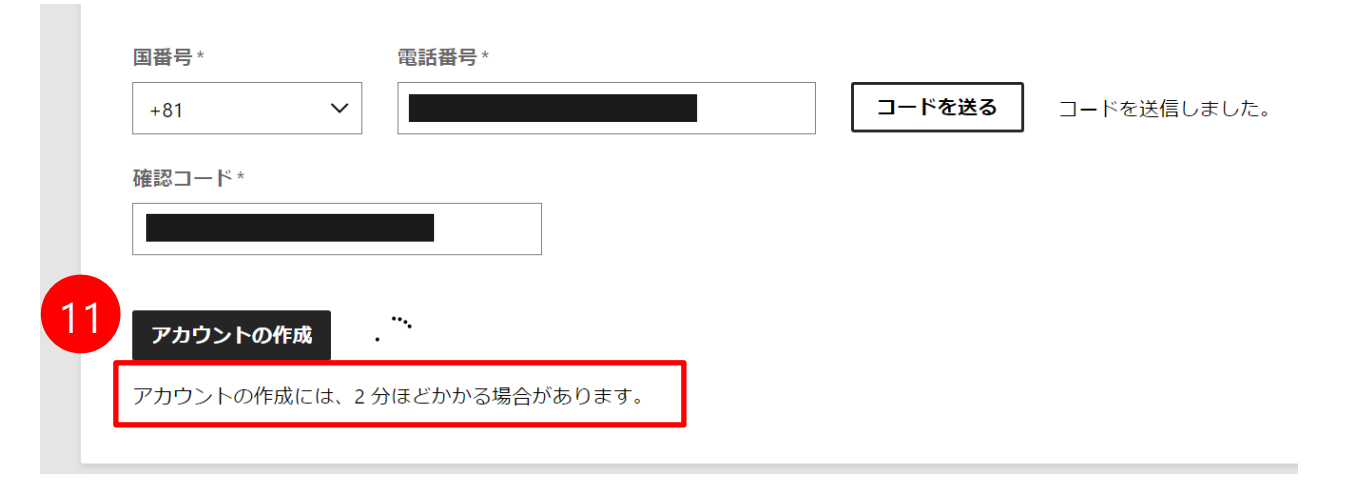

12. 組織アカウントの作成が完了すると、 「職場アカウントが使用できる状態になりました」画面が表示されます。 これで、組織アカウント (AAD) の新規作成作業は完了です。

13. 「次へ」をクリックします。 ステップ 2 の「MCPP に登録」 の手順を開始します。

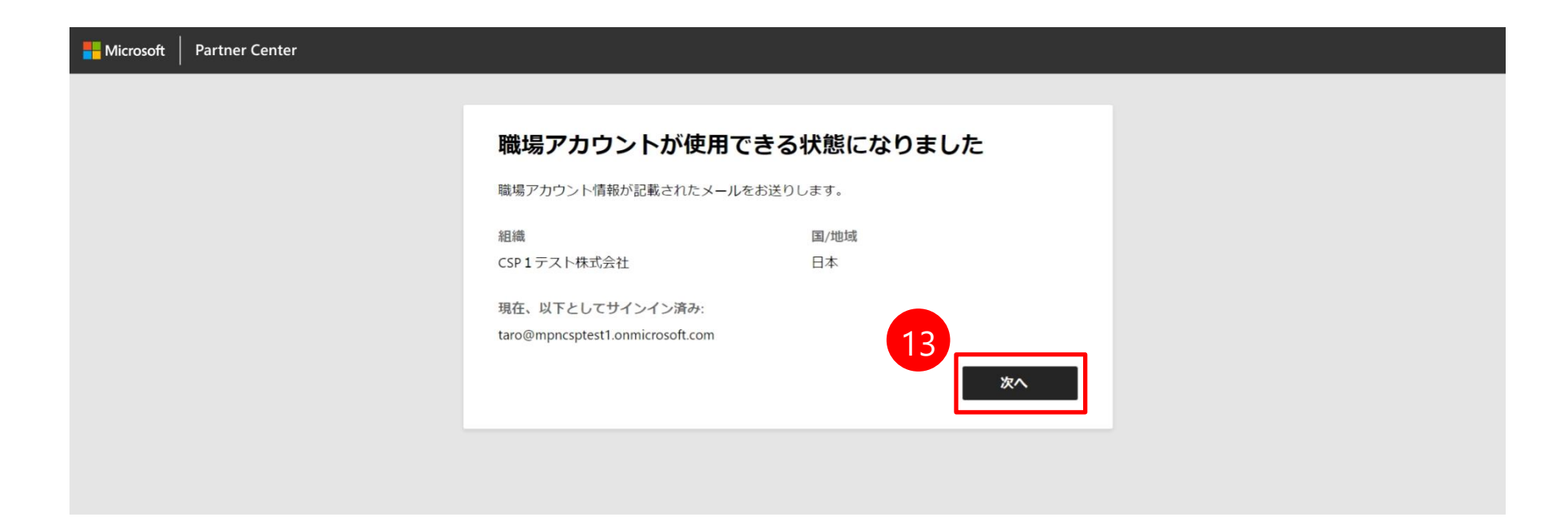

- 使用するアカウントの確認のために、再度サインインが求められる ことがあります。必ず、この手順の中で新規に作成した組織アカ ウントを選択してください。
   <u>絶対に、O365 で運用中のテナントを選択しないでください。</u>
- 2. 先ほど完成した、新規に作成した組織アカウントをクリックします。

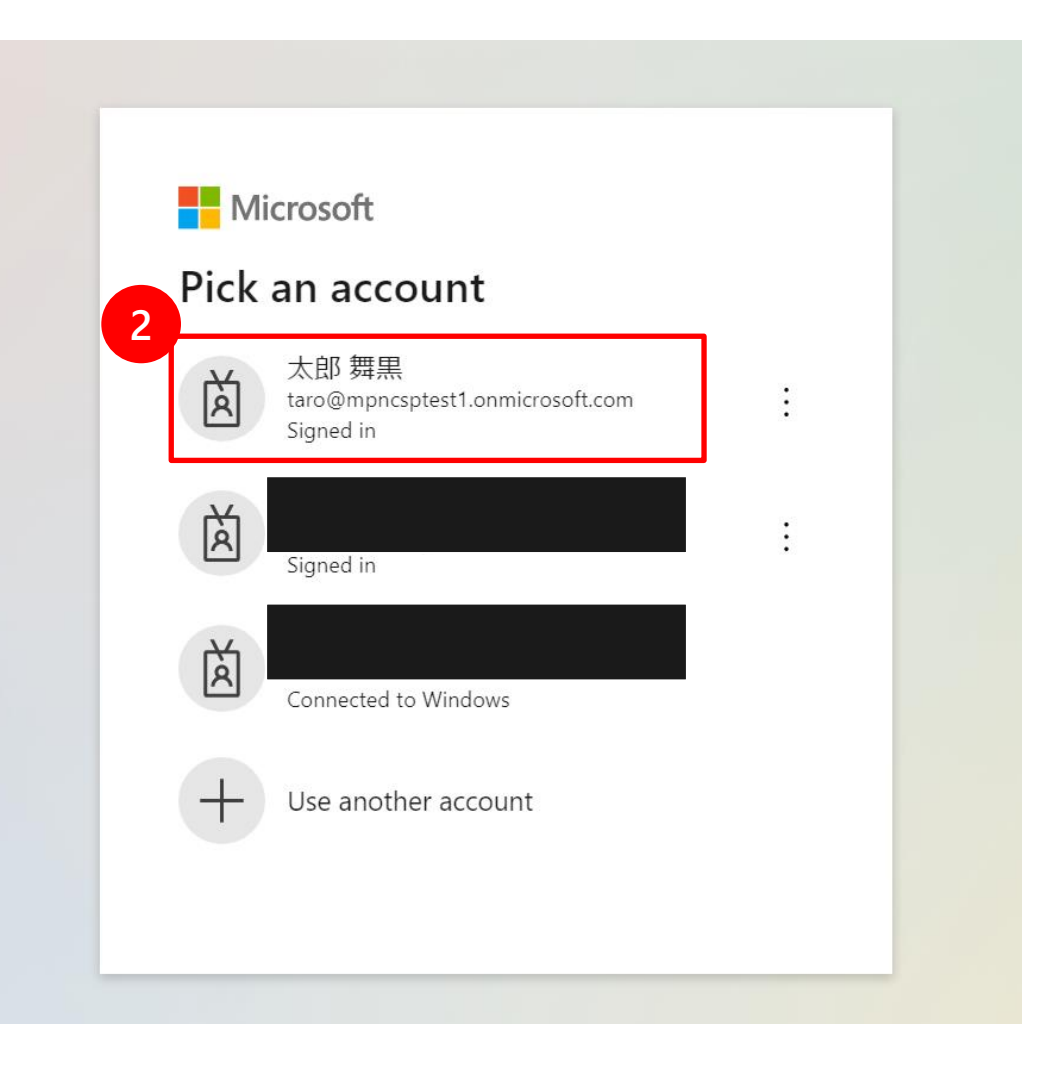

- 3. 「プログラムに参加して、新しい機会を利用しましょう」 画面が表示されます。一番最初の画面で選択したビジネスによって表示内容が異なることがあります。
- この画面が英語になってしまった場合、ブラウザの URL に含まれる 「en-us」という文字を「ja-jp」に修正し Enter キーを押すと日本語の ページに遷移します。 この方法は、マイクロソフトの web サイト全般で有効です。
- 5. 「次へ」をクリックします。

# プログラムに参加して、新しい機会を利用しましょう

以下でパートナーを探しています。

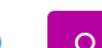

### Microsoft Cloud パートナー プログラム

Microsoft Cloud パートナー プログラムは、Microsoft との提携を希望 するあらゆる会社を対象としたプログラムとオファーのポートフォリ オであり、収益性の高いビジネスの構築、Microsoft やその他のパー トナーとの Microsoft ベースのソリューションの構築、市場投入、販 売に役立ちます。 詳細情報 ロ

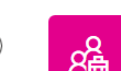

### クラウド ソリューション プロバイダー間接リセラー

間接プロバイダーと提携して収益機会を拡大し、Microsoftの包括的 なクラウドポートフォリオとお客様の付加価値サービスを使用して、 革新的なソリューションを顧客に提供します。 詳細情報 ロ

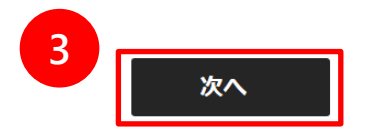

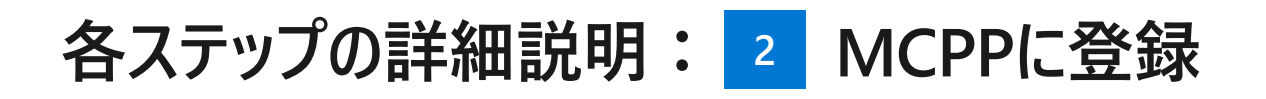

- 6. 会社の情報を入力します。
- 国/地域は必ず「日本」を選択してください。
- 組織名は会社登記上の正式名称を記入してください。

7. 入力が終わったら「検索」をクリックします。

この情報はアプリケーションの詳細を確認するために使用されます。登録済みの商号と住所を 使用してください。

### 会社の住所の検索条件

● 会社名と詳細○ D-U-N-S 番号

| <u></u> | L | ÷ |
|---------|---|---|
| 五个      | L | ~ |

 ■/地域\*
 都道府県

 ■を選択してください
 ✓

 ■または地域をお選びください。
 ●

 市区町村
 郵便番号

 ●
 ●

 ●
 ●

 ●
 ●

- 8. 市区町村および郵便番号の下に「結果が見つかりませんでした」 と表示されます。これが期待される正しい動作です。
- 9. 「手動で入力」をクリックします。

| 市区町村             | 郵便番号         |    |
|------------------|--------------|----|
| 港区               | 1080075      |    |
| 結果が見つかりませんでした。   |              |    |
| もう一度検索するか、会社の詳細を | 手動で人力してくたさい。 |    |
|                  |              |    |
|                  |              |    |
|                  |              |    |
|                  |              |    |
|                  |              |    |
|                  |              |    |
|                  | 9            |    |
| もう一度検索してください     | 手動で入力 住所の過   | 選択 |
|                  |              |    |

10. 各入力項目内に貴社情報を入力します。

会社名や会社住所、電話番号につきましては、登記簿謄本などの公的文書に記載された内容と合わせてご記入ください。

会社名、住所等の全角半角、番地の表記方法等も揃えるようにします。

例.【(株)→株式会社】【 5-2-3→5丁目2番地3】
 ※左記は一例ですので登記簿謄本を正として記入ください。

 入力が完了すると「同意して続行する」ボタンが黒くなりますのでクリックします。
 ※ 契約内容の詳細(英語のみ)は、 [Microsoft Cloud パートナー プログラム契約]の リンクからご確認いただけます。

| このIFFRIGアプリソーションの詳細を確認<br>使用してください。                                                                                                    | ωッコルのに使用されまり。豆球用のの向方と住所を                                                                                                    |
|----------------------------------------------------------------------------------------------------|----------------------------------------------------------------------------------------------------|
| 会社住所                                                                                                    |                                                                                                    |
| 会社名*                                                                                                    |                                                                                                    |
|                                                                                                    |                                                                                                    |
| これは必須フィールドです                                                                                                    |                                                                                                    |
| 住所 1*                                                                                                    | 住所 2                                                                                                    |
| 袖ヶ浜                                                                                                    |                                                                                                    |
| 国/地域*                                                                                                    | 都道府県*                                                                                                    |
| 日本                                                                                                    | ✔ 都道府県 ✔                                                                                                    |
|                                                                                                    | これは必須フィールドです                                                                                                    |
| 市区町村*                                                                                                    | 郵便番号*                                                                                                    |
|                                                                                                    |                                                                                                    |
| これは必須フィールドです                                                                                                    | これは必須フィールドです                                                                                                    |
| 登録番号<br>アカウントの詳細を迅速に確認するため、                                                                                                    | 登録番号を入力してください。登録番号がわからな                                                                                                    |
| 登録番号<br>アカウントの詳細を迅速に確認するため、<br>い場合は、国名で検索してください。                                                                                                    | 登録番号を入力してください。登録番号がわからな<br>詳細情報 ロ                                                                                               |
| 登録番号<br>アカウントの詳細を迅速に確認するため、<br>い場合は、国名で検索してください。<br>                                                                                                    | 2413423374 ールドとす                                                                                                    |
| 登録番号<br>アカウントの詳細を迅速に確認するため、<br>い場合は、国名で検索してください。                                                                                                    | 登録番号を入力してください。登録番号がわからな<br>詳細情報 ロ<br>第一連絡先のミドル ネーム                                                                              |
| 登録番号<br>アカウントの詳細を迅速に確認するため、<br>い場合は、国名で検索してください。<br>法務担当者様の詳細<br>連絡先担当者様のお名前(名)*                                                                                                    | <ul> <li>登録番号を入力してください。登録番号がわからな</li> <li>詳細情報 ご</li> <li>第一連絡先のミドルネーム</li> </ul>                                               |
| 登録番号<br>アカウントの詳細を迅速に確認するため、<br>い場合は、国名で検索してください。<br>法務担当者様の詳細<br>連絡先担当者様のお名前(名)*<br>これは必須フィールドです                                                                                                    | 2013年371年7月11日<br>登録番号を入力してください。登録番号がわからな<br>詳細情報 ロ<br>第一連絡先のミドル ネーム                                                            |
| 登録番号<br>アカウントの詳細を迅速に確認するため、<br>い場合は、国名で検索してください。                                                                                                    | <ul> <li>登録番号を入力してください。登録番号がわからな</li> <li>詳細情報 ご</li> <li>第一連絡先のミドル ネーム</li> </ul>                                              |
| <ul> <li>         登録番号         アカウントの詳細を迅速に確認するため、い場合は、国名で検索してください。              は         </li> <li> <b>法務担当者様の詳細</b>               連絡先担当者様のお名前(名)*          </li> <li>             これは必須フィールドです         </li> <li>             連絡先担当者様のお名前(姓)*      </li> </ul>                                                  | 登録番号を入力してください。登録番号がわからな 詳細情報 ロ<br>第一連絡先のミドル ネーム                                                                                 |
| 登録番号<br>アカウントの詳細を迅速に確認するため、<br>い場合は、国名で検索してください。<br>法務担当者様の詳細<br>連絡先担当者様のお名前(名)*<br>これは必須フィールドです<br>連絡先担当者様のお名前(姓)*                                                                                                    | <ul> <li>登録番号を入力してください。登録番号がわからな</li> <li>詳細情報 ご</li> <li>第一連絡先のミドル ネーム</li> </ul>                                              |
| 登録番号<br>アカウントの詳細を迅速に確認するため、<br>い場合は、国名で検索してください。<br>法務担当者様の詳細<br>連絡先担当者様のお名前(名)*<br>これは必須フィールドです<br>連絡先担当者様のお名前(姓)*<br>これは必須フィールドです<br>第一連絡先のメール*                                                                                                    | <ul> <li>登録番号を入力してください。登録番号がわからな</li> <li>第一連絡先のミドルネーム</li> <li>第一連絡先の電話・</li> </ul>                                            |
| 登録番号<br>アカウントの詳細を迅速に確認するため、<br>い場合は、国名で検索してください。<br>法務担当者様の詳細<br>連絡先担当者様のお名前(名)*<br>これは必須フィールドです<br>連絡先担当者様のお名前(姓)*<br>これは必須フィールドです<br>第一連絡先のメール*                                                                                                    | 空録番号を入力してください。登録番号がわからな 詳細情報 の   第一連絡先のミドルネーム   第一連絡先の電話・                                                                       |
| 登録番号<br>アカウントの詳細を迅速に確認するため、<br>い場合は、国名で検索してください。<br><b>法務担当者様の詳細</b><br>連絡先担当者様のお名前(名)*<br>これは必須フィールドです<br>第一連絡先のメール*<br>これは必須フィールドです                                                                                                    | 登録番号を入力してください。登録番号がわからな         詳細情報 ご         第一連絡先のミドルネーム         第一連絡先の電話・                                                   |
| 登録番号 アカウントの詳細を迅速に確認するため、 い場合は、国名で検索してください。 は 法務担当者様の詳細 連絡先担当者様のお名前(名)*  これは必須フィールドです  連絡先担当者様のお名前(性)*  これは必須フィールドです 第一連絡先のメール*  これは必須フィールドです 以下の[同意して続行する]を選択するこ を承認し、Microsoft Cloud パートナーフ ます。                                                                                                    | 登録番号を入力してください。登録番号がわからな     詳細情報 ロ     第一連絡先の電話・                                                                                |
| 登録番号<br>アカウントの詳細を迅速に確認するため、<br>い場合は、国名で検索してください。<br>法務担当者様の詳細<br>連絡先担当者様のお名前(名)*<br>これは必須フィールドです<br>端先知当者様のお名前(姓)*<br>これは必須フィールドです<br>第一連絡先のメール*<br>これは必須フィールドです<br>第一連絡先のメール*<br>これは必須フィールドです<br>第一連名先のメール・<br>これは必須フィールドです<br>第一連名先のメール・<br>これは必須フィールドです<br>第一連名先のメール・<br>第二連名先のメール・<br>第二連名先のメール・<br>第二連名先のメール・ | これのションイールバミダ   会録番号を入力してください。登録番号がわからな   詳細情報   第一連絡先のミドルネーム   第一連絡先の電話・   とにより、会社を代表する権限が与えられていること   「ログラム契約」「ロッご契約条件に従うことに同意し |

- 12. しばらく待つとパートナー センターに遷移します。 登録作業は一旦完了となり、仮登録状態となります。
- 13. この画面が英語になってしまった場合、ブラウザの URL に含まれる 「en-us」という文字を「ja-jp」に修正し Enter キーを押すと日本語の ページに遷移します。 この方法は、マイクロソフトの web サイト全般で有効です。
- 14. マイクロソフトが入力内容の審査を行います。
  - 審査状況はこの画面にて確認可能です。
     定期的に<u>Partner Center</u>にアクセスし、審査状況の確認を行ってください。
  - 審査で問題があった場合の対応方法について次スライドで説明します。

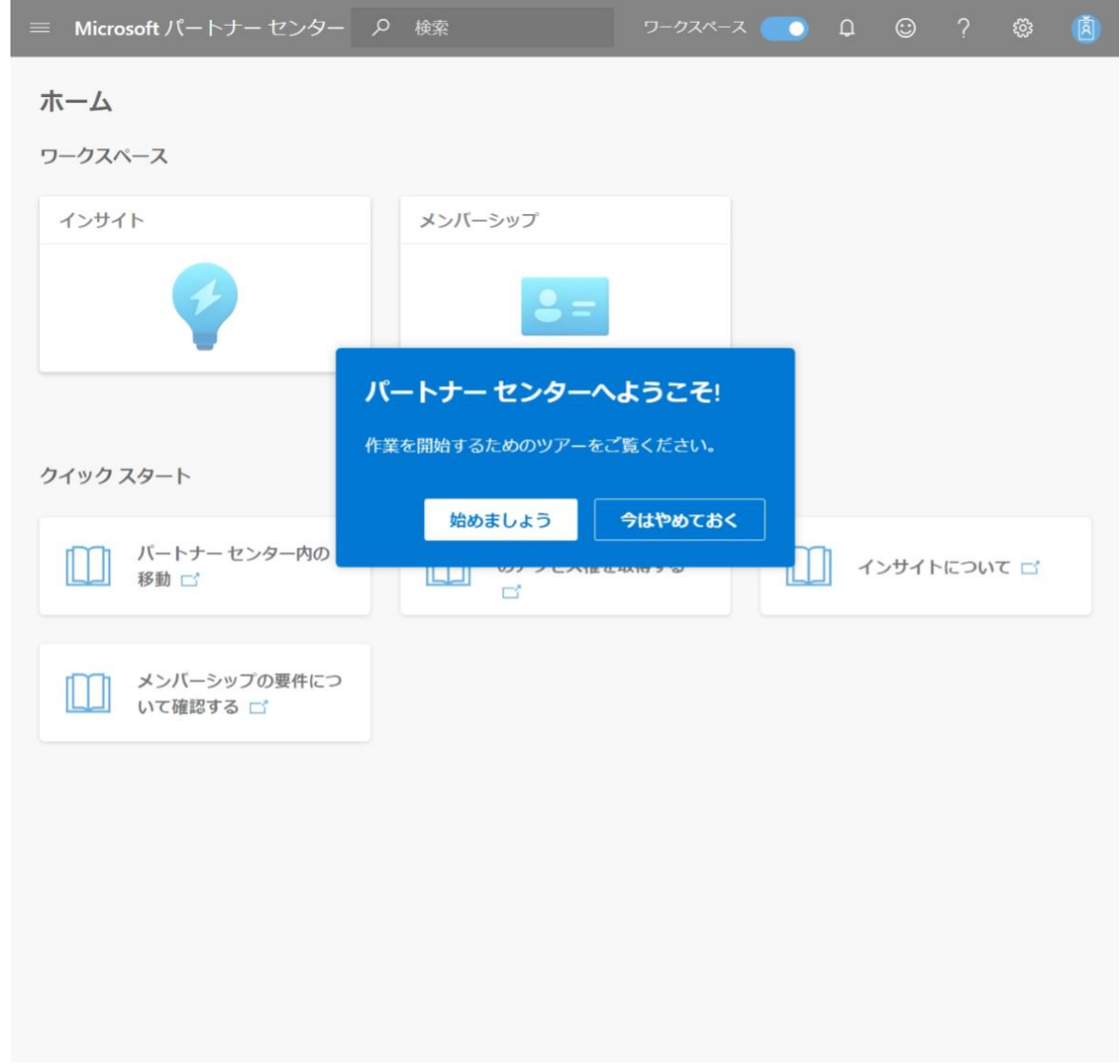

# 各ステップの詳細説明: 3 審査

1. 審査で問題が生じた場合、右記のような画面に表示が切り 替わり、[アカウントの確認に失敗しました」というエラーメッセー ジが表示されます。

「ここをクリック」をクリックすると、どのステップで登録内容に問 題が発生しているのか確認できます。

 エラーが発生した場合は、マイクロソフトより、入力されたメール アドレス宛に通知が届きます(英語の場合があります)。
 その際に次ページで記載されている問題事象によって、資料の 提示が必要となります。

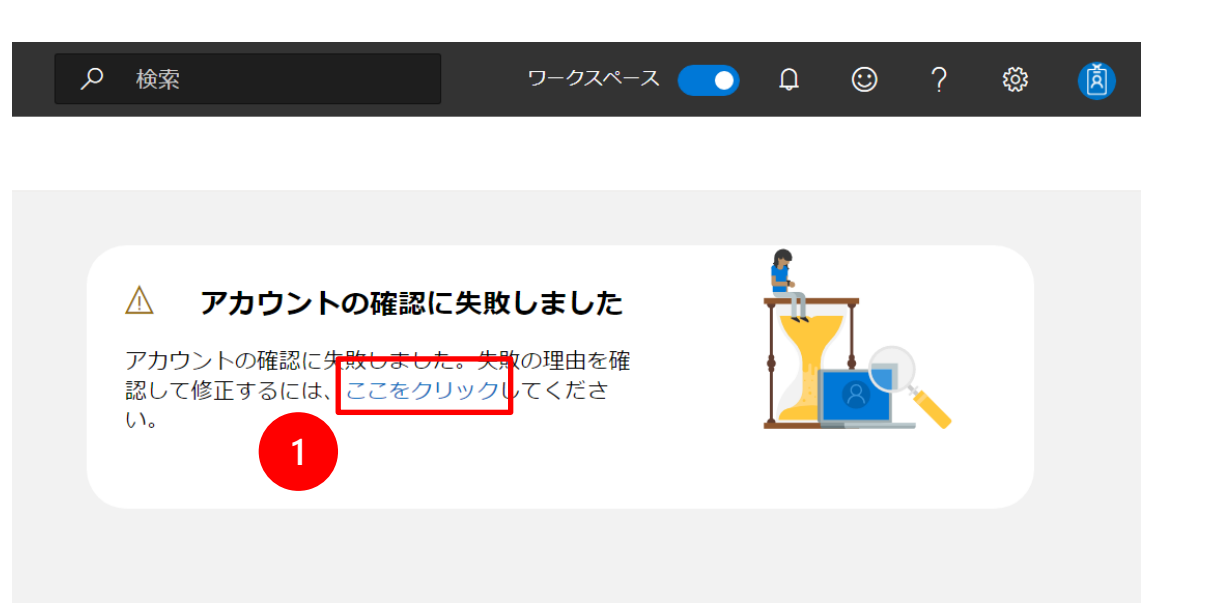

# 各ステップの詳細説明: 3 審査 ~ アカウント確認で却下となった場合

# アカウント確認で却下となった場合の対処法

Partner Centerの右上にある歯車アイコン(設定)から[アカウント設定]を クリックします。パートナープロファイルで問題のあった登録情報が確認できます。 主な却下例は以下のとおりです。

- [メールの所有]に×が表示されている場合:メールアドレスを使用した本人 確認のみのため、この項目で却下されることはほとんどありません。 マイクロソフトから登録したメールアドレスにメールが送られているか確認してく ださい。
- [雇用関係の確認]に×が表示されている場合:登録したメールアドレスが 会社所有のドメインと一致しない場合などで発生します。
  - ✓ 解決するためには、そのドメインがパートナー様が会社として所有していることを 証明できる資料の提出(例.メールドメインが記載されているパートナー様宛て 請求書のコピーやドメイン購入を証明できる書類など)が必要となります。
- [会社の確認]に×が表示されている場合:入力した会社情報と公的登録情報に齟齬がある場合に発生します。
  - ✓ 解決するためには、過去12か月以内に発行された登記簿謄本などの公的文書が必要となります。

問題が解決できない場合やその他のエラーについては、<u>サポートページ</u>からお問い合わせください。

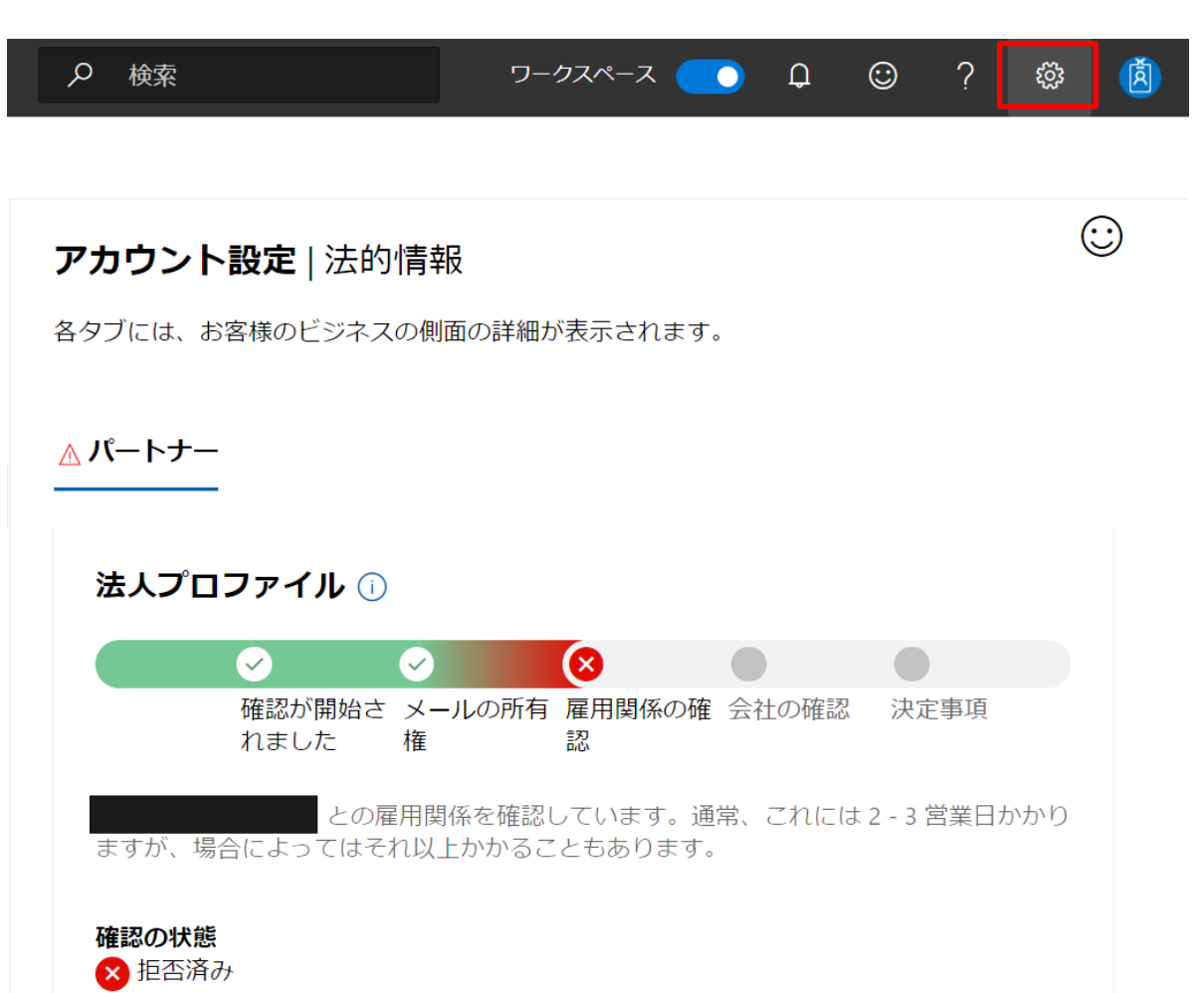

# 各ステップの詳細説明: 4 完了

- 1. 審査が完了したら、仮発行されていたパートナー IDが有効と なります。(この画面は審査開始前のものです) Partner Centerの右上にある歯車アイコン(設定)から [アカウント設定]をクリックし、組織プロファイル – 法的情報 を表示します。
- 2. 「パートナー ID の表示 |をクリックすると 識別子 ページへ遷移 します。ここでパートナー ID を確認できます。このパートナー ID を手元にメモしておいてください。

パートナー ID には「グローバル」「場所」 の 2 種類があります。 CSPやDPOR、PAL などの販売関連の取引では「場所」の パートナー ID を使います。「グローバル」のパートナー ID ではあ りませんのでご注意ください。

### アカウント設定|識別子

すべての識別情報はこちらに表示されます。

### Microsoft Cloud パートナー プログラム

メモ: CSP トランザクションまたはインセンティブの計算では、種類が "グローバル" のパートナー ID を使用することはでき ません。グローバルパートナー ID は、Microsoft サポートに連絡する場合を除き、誰とも共有しないでください。 こちらを クリック: 新しい Microsoft Cloud Partner Program の拠点または子会社のパートナー ID を表示、作成、または更新します。

| パートナー<br>ID | 種類        | 場所の会社名                     | 場所 | 連絡先 |
|-------------|-----------|----------------------------|----|-----|
| 6656547     | グローバ<br>ル | 大久保株式会社 神奈川支店              |    |     |
| 6656548     | 場所        | 大久保株式会社 神奈川支店, JP, 平塚<br>市 |    |     |

| Microsoft パートナー センター | م                      | 検索               |                      |                        | Q                 | © ?      | ŵ (ē            |
|----------------------|------------------------|------------------|----------------------|------------------------|-------------------|----------|-----------------|
| ム > <b>アカウント設定</b>   |                        |                  |                      |                        |                   |          |                 |
| コファイル                | 7+                     |                  | ±⊐                   |                        |                   |          |                 |
| アクセス                 | アカリント語                 | <b>近</b>  法的     | 育 <del>取</del>       |                        |                   |          |                 |
| ザー管理                 | 各タブには、お客様の             | シビジネスの側面の        | )詳細が表示されま            | す。                     |                   |          |                 |
| グラム                  | ① パートナー                |                  |                      |                        |                   |          |                 |
|                      | 法人プロファイ                | い ①              |                      |                        |                   |          |                 |
| プロファイル               |                        | 2                |                      |                        |                   |          |                 |
| 的情報                  | Ð                      | ~<br>確認が開始されま    | メールの所有権              | 雇用関係の確認                | 会社の確認             | 決定事項     |                 |
| 別子                   | ι                      | した               |                      |                        |                   |          |                 |
| いと税金                 | 確認の状態                  |                  |                      |                        |                   |          |                 |
| 払いと税金プロファイル          | は、日子                   |                  |                      |                        |                   |          |                 |
| 払いと税金プロファイルの割り当      | 確認メールが主要通              | 総告 (現在は          | (1                   | 「送信されました。」             | ドューを続行する          | いたは、主要連絡 | 先のメー            |
|                      | ルアドレスを確認し              | してください。          |                      |                        |                   |          |                 |
| ユージ センター             | メール アドレスに認             | 呉りがありましたた        | >>? 🖉 第一連絡先          | を更新してください              |                   |          |                 |
| i<br>知               | メールが届きません              | でしたか? 🖾 確        | 認メールを再送信(            | します。                   |                   |          |                 |
|                      | 問題か解決しない場              | 合は、 🕻 サホ-        | - トに問い合わせる           | )                      |                   |          |                 |
|                      | 会社の詳細 🧷 🖲              | 「新               |                      |                        |                   |          |                 |
|                      | 会社名:                   | 大久保梯             | 式会社 神奈川支店            | 詳細情報ロ                  |                   |          |                 |
|                      | 法的住所:                  |                  |                      |                        |                   |          |                 |
|                      | 第一連絡先担当者:              | 2                |                      |                        |                   |          |                 |
| うことはでき<br>、 こちらを     | でキュリティ連絡九              |                  |                      |                        |                   |          |                 |
| 新します。                | パートナー ID:              | パートナ             | - ID の表示             |                        |                   |          |                 |
|                      | <b>メモ</b> :次に登録する      | には: Cloud Servic | e Provider (CSP) ind | direct reseller progra | <u>m</u> 🖸 次をお読みは | なるよう、強く  | お勧めし            |
|                      | ます: <u>MPA FAQ</u> ピ そ | そして Microsoft Pa | artner Agreement (   | こ署名する ( <u>MPA</u> ご   | ).                |          |                 |
|                      | プロファイル情                | 幸長               |                      |                        |                   |          | (i) <b>(+</b> ) |
|                      |                        |                  |                      |                        |                   |          |                 |

# パートナー センターで CSP 間接リセラー (Indirect Reseller)としてオンボードする

Microsoft Partner Agreement の 条項への同意はオンボーディング プロセスの一部です。

- 1. https://partner.microsoft.com /iajp/pcv/register/joinnow/enrol Imentwelcome/valueaddedres eller にアクセスします。
- 2. パートナーセンターへようこそ 画面が表示されますので、「サ インイン」ボタンをクリックし ます。

# パートナー センターへようこそ

パートナーセンターは、お客様の組織が Microsoft、顧客、その 他のパートナーとの取引関係とパートナーの機会を管理するため の単一の目的地です。以下のいずれかのオプションを選択して、 アカウントの設定を開始します。

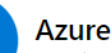

### Azure AD テナントの作成

まだ Azure AD テナントをお持ちでない場合、または開発 用に新規作成することを希望する場合は、今すぐ作成して ください。 詳細情報 ビ

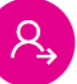

### Azure AD または職場アカウントにサインインする

- Office 365、Microsoft Azure、または Microsoft Dynamics CRM へのログインに使用する仕事用メール アドレスを使用します。例: you@yourcompany.com
- 会社のアカウント情報を確認し、使用条件に同意して ください。
- (✓) ツアーを実行してダッシュボードを確認し、メンバー シップの管理を開始します。

職場アカウントの作成

サインイン

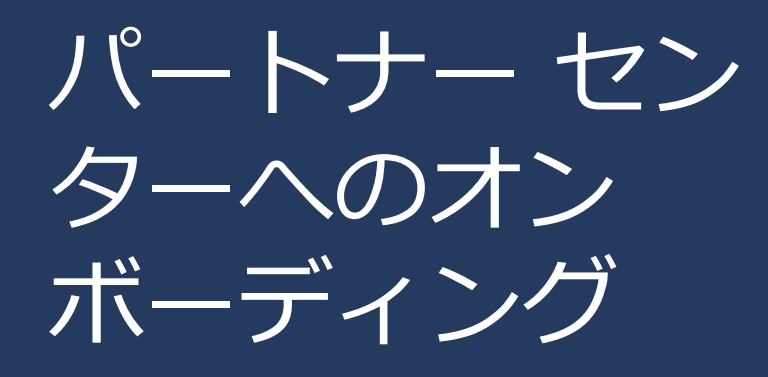

- 組織アカウントでのサインイン を求められますので、さきほど 新規作成した組織アカウントで サインインします。
- 必ず、「MCPP 登録の流れ」の 手順の中で新しく作成した組織 アカウントでサインインしてく ださい。これ以外の組織アカウ ントでもサインインできますが、 Office 365 運用中の組織アカウ ントを使用してしまうと、CSP パートナーセンターのセキュリ ティ要件のため運用中の環境に 問題が発生することがあります。

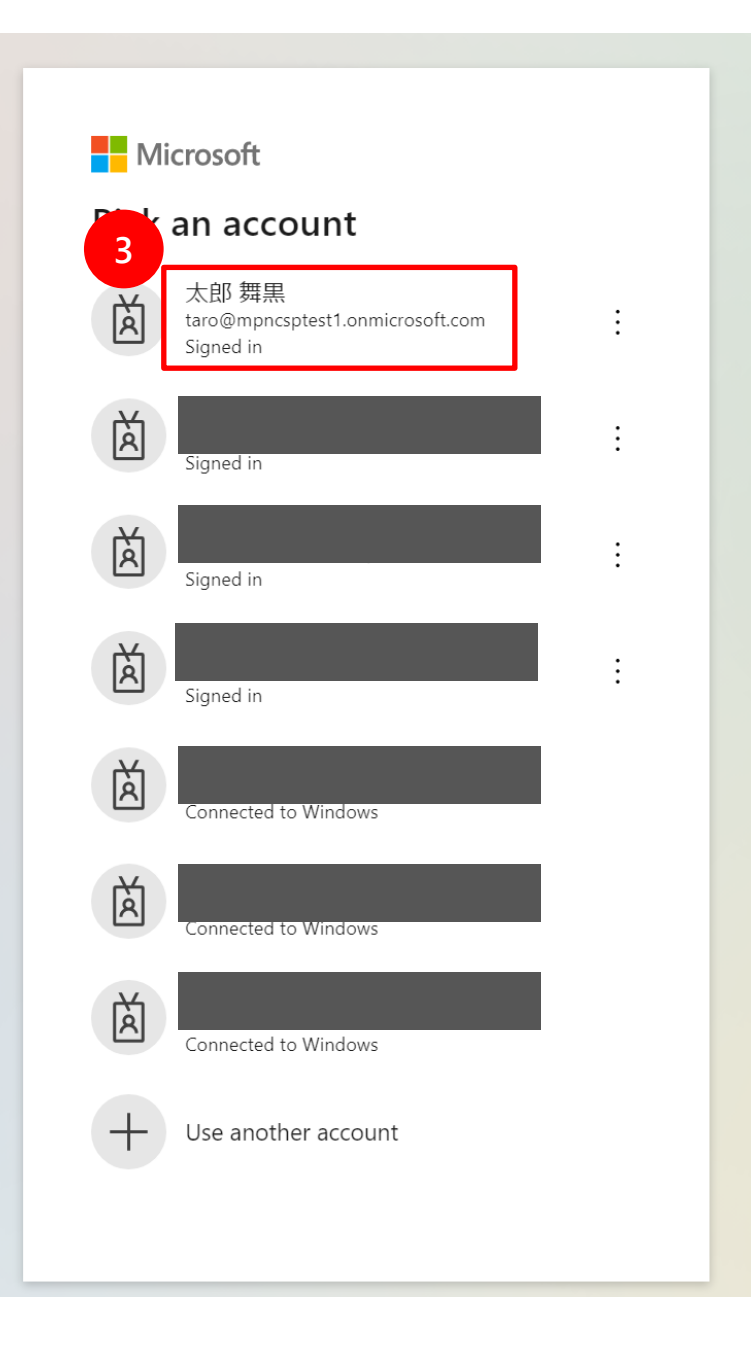

5. CSP プログラムへの登録手続き を開始する旨を知らせる画面が 表示されます。

会社名、国/地域、組織アカウ ントが正しいかどうか必ず確認 してください。

- Office 365 運用中の組織アカウ ントを使用してしまうと、CSP パートナーセンターのセキュリ ティ要件のため運用中の環境に 問題が発生することがあります。 正しいアカウントであるか今一 度確認をお願いします。
- 7. 上記を確認したら「次へ」をク リックします。

# ようこそ、太郎 舞黒!

現在、以下のアカウントでサインインしています。プログラムへの登録に進みます。

| 会社名                                                  | 国/地域    |
|------------------------------------------------------|---------|
| CSP1 テスト株式会社                                         | 日本      |
| 現在、以下としてサインイン済み:<br>taro@mpncsptest1.onmicrosoft.com |         |
| 正しいアカウントではありませんか?                                    |         |
| サインアウト                                               | 7<br>次へ |

8. 「プログラムに参加して、新し い機会を利用しましょう」とい う画面が表示されます。

「クラウド ソリューション プ ロバイダー間接リセラー」に チェックが入っていることを確 認し、「次へ」をクリックしま す。

プログラムに参加して、新しい機会を利用しましょう 以下でパートナーを探しています。 クラウド ソリューション プロバイダー間接りセラー Å 間接プロバイダーと提携して収益機会を拡大し、Microsoftの包括的 なクラウドポートフォリオとお客様の付加価値サービスを使用して、 革新的なソリューションを顧客に提供します。 詳細情報 ビ 以下でアクティブ: Microsoft Cloud パートナー プログラム 2 Microsoft Cloud パートナー プログラムは、Microsoft との提携を希望 するあらゆる会社を対象としたプログラムとオファーのポートフォリ オであり、収益性の高いビジネスの構築、Microsoft やその他のパー トナーとの Microsoft ベースのソリューションの構築、市場投入、販 売に役立ちます。 詳細情報 ビ 次へ

- パートナーセンター アカウン トに MCPP ID を関連付ける」 という画面が表示されます。
   「MCPP 登録の流れ」の手順の 中で新しく作成した組織アカウ ントでサインインしている場合、 登録した会社情報と MCPP ID が表示されます。
- ステップ 4 で手元にメモした MCPP ID と一致しているか確 認し、正しければトグルボタン をクリックします。白抜きだっ たボタンが青に変わります。
- 10. 「続行」をクリックします。

# パートナー ID を CSP Indirect Reseller アカウントに関連付ける

会社の所在地の Microsoft Cloud パートナー プログラムのパートナー ID (以前の MPN ID) を CSP アカウントにリンクする必要があります。 詳細情報 ビ

インセンティブ登録とコンピテンシーにリンクされている Microsoft Cloud パートナー プログラ ムの場所を選択するようにしてください (該当する場合)。場所のパートナー ID がアクティブ で、CSP アカウントと同じ国にある必要があります。

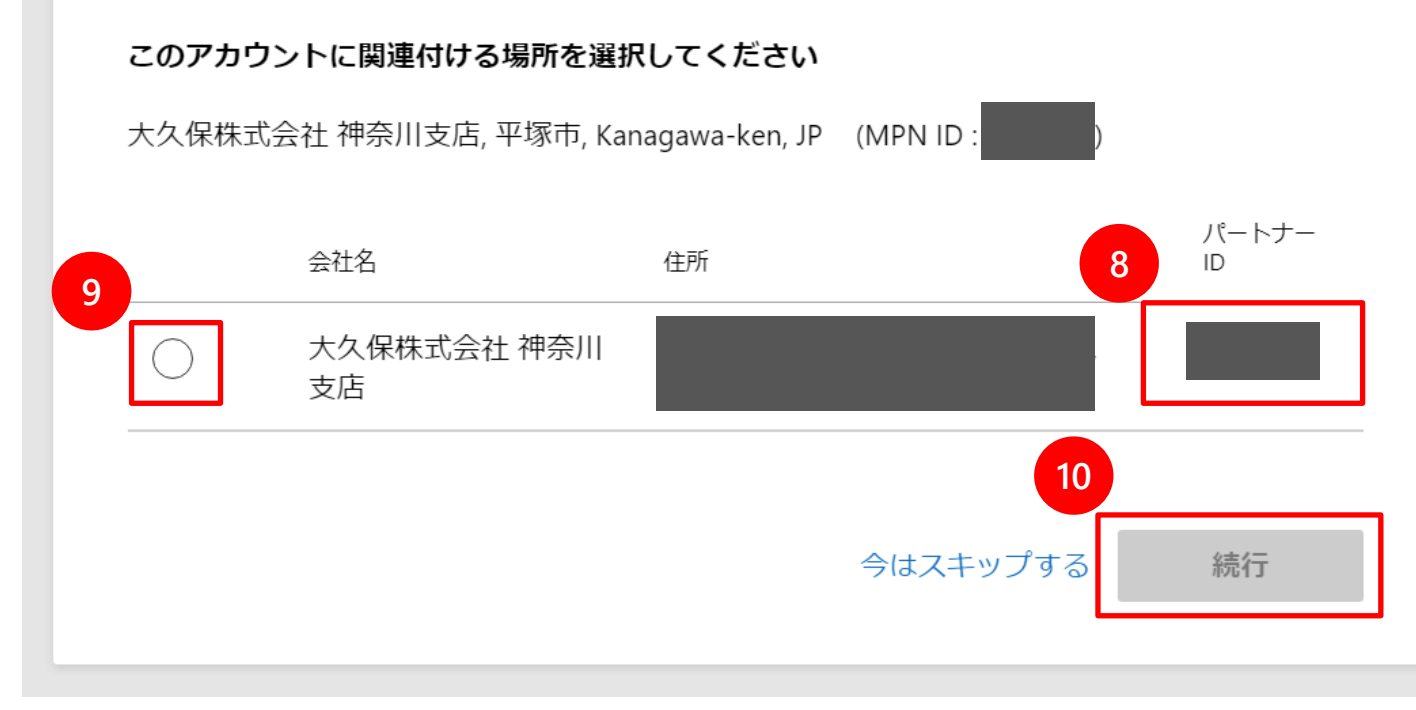

11. CSP 間接リセラー登録フォームに すべて入力します。 「MCPP 登録の流れ」の手順の中 で新しく作成した組織アカウント でサインインしている場合、登録 した会社情報が表示されています。 入力が完了したら「次へ」をク リックします。

### 重要な注意事項:

登録フォームに入力する際、登録済み の法的な商号、住所、電話番号を正し く入力し、それらが最新であることを ご確認ください。これは確認プロセス を実行するうえで役立ちます。

# 会社情報

この情報はアプリケーションの詳細を確認するために使用されます。登録済みの商号と住所を 使用してください。

住所 2

Tokyo-to

郵便番号\*

#### 会社住所

#### 会社名\*

CSP1テスト株式会社

住所1\*

2-16-3

国/地域\* 変更できない理由

都道府県\*

市区町村\*

\_\_\_\_\_

V

港区

1080075

#### 登録番号

アカウントの詳細を迅速に確認するため、登録番号を入力してください。登録番号がわからない場合は、国名で検索してください。 詳細情報 ロ

 $\sim$ 

#### 法務担当者様の詳細

連絡先担当者様のお名前(名)\*

第一連絡先のミドル ネーム

| 1.07 |  |  |
|------|--|--|
| X RD |  |  |

連絡先担当者様のお名前(姓)\*

舞黒

第一連絡先のメール\*

第一連絡先の電話\*

| 定ろ |  |
|----|--|

11 x^

パートナーセン ターへのオン ボーディング

 12. CSP プログラムでは、販売したク ラウド サービスのサポートは販売 したパートナー様がサポートする 必要があります。この場合の連絡 先を登録します。
 CSP プロバイダー様から指示があ る場合、その情報を入力してくだ さい。

13. 入力したら「今すぐ登録する」を クリックします。

| 顧客サポー | ト情報 |
|-------|-----|
|-------|-----|

M365 管理ポータルで顧客と共有するサポート連絡先情報を指定してください。情報について明確でない場合は、CSP プロバイダーと協力して詳細を確認してください。

| サポート Web サイト *                                               | サポート用メール*                                           |
|--------------------------------------------------------------|-----------------------------------------------------|
|                                                              |                                                     |
| サポート用電話                                                      |                                                     |
|                                                              |                                                     |
|                                                              |                                                     |
| 下の <b>[今すぐ登録する]</b> をすると、お申し込る<br>供いただいた情報が Microsoft によって検証 | み者に会社を代表する権限があること、およびご提<br>Fされることを了承したものと見なされます。 組織 |
| は管理上のサポートやテクニカルサポート                                          | を提供できることに同意します。                                     |
| 戻る                                                           | キャン13 今すぐ登録する                                       |
|                                                              |                                                     |

14. フォームで指定したメール アドレ スにメールが送信されることが、 ポップアップ メッセージに表示さ れます。[OK] をクリックして、 登録の送信を完了します。

## 重要な注意事項:

登録フォームに指定した登録済みの法 的な商号と住所に関連付けられた正式 な会社のメール アドレスを指定して ください。

.onmicrosoft.com アドレスを含む、 ウェブベースの電子メール サービス の電子メール アドレスはご利用いた だけません。それでも、お客様が会社 の公式電子メール アドレスをお持ち ではない場合、Microsoft は可能な限 りご協力いたします。

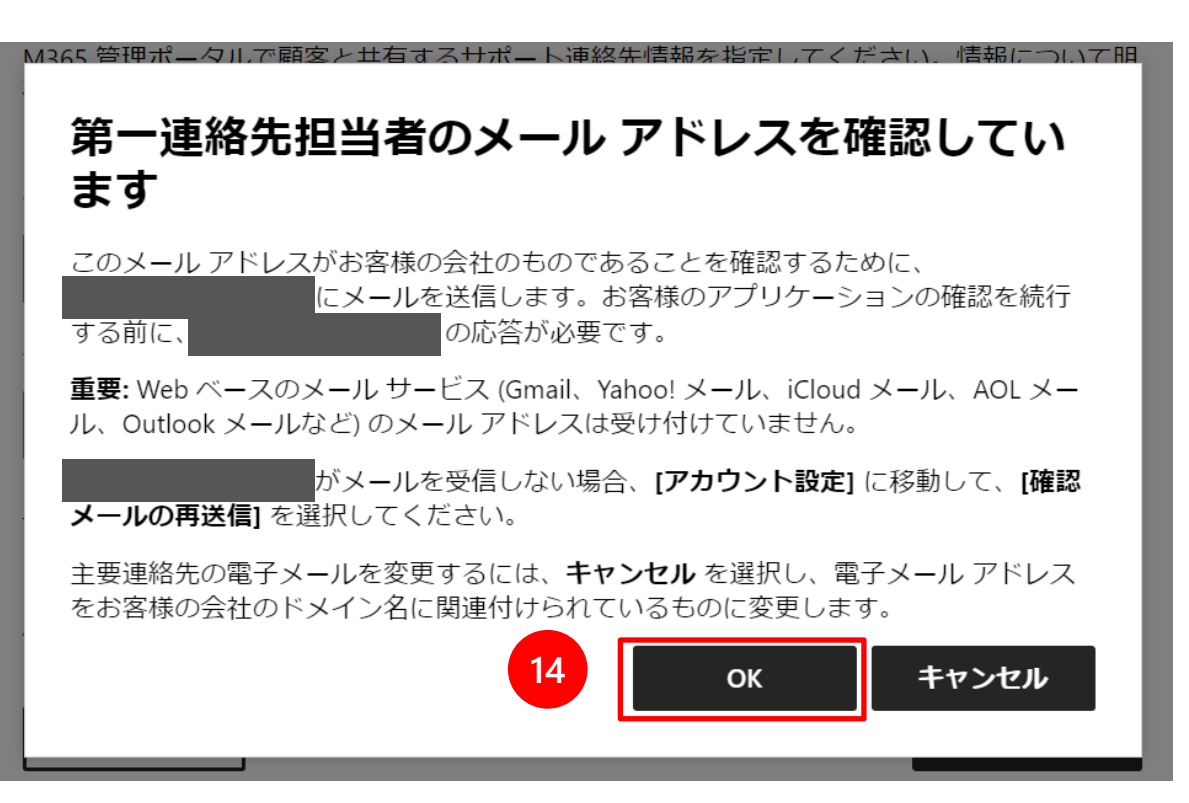

15. 第一連絡先担当者が、メール所 有者であることを確認すること を求めるメールを受信します。 登録確認プロセスの一環として、 このステップを完了することが 必要です。

MCPP 登録時にも同様のメール アドレス確認を行っているかと 思います。同じメールアドレス を使用した場合でも、CSP アカ ウント登録時に再度メールアド レス確認が必要です。

### 操作が必要: マイクロソフトで使用するメール アカウントを確認する

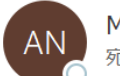

Microsoft Vetting Services <maccount@microsoft.com> 宛先

(i) このメッセージの表示に問題がある場合は、ここをクリックして Web ブラウザーで表示してください。

Microsoft

太郎 様

メール アドレスをご確認ください

このメールは、お客様 (または、組織内の他のユーザー) が最近新しいパートナー センター アカウントにサインアップした場合 や、このメール アドレスを使用して既存のアカウントを更新した場合に送信されます。

お客様 (または、組織内の他のユーザー) が新しいパートナー センター アカウントにサインアップしたか、このメール アドレスを 使用して既存のアカウントを更新したことを承認するには、下の [メール アドレスを確認する] を選択してください。

それ以外の場合は、<u>組織によるパートナー センター アカウントへのサインアップにこのメール アドレスが使用されることを承認</u> しない</u>を選択します。

## メール アドレスを確認す

15

このメールは配信専用のアドレスからお送りしています。このメッセージには返信しないでください。

このメッセージには、組織で現在参加またはサブスクライブしているか、前に購入したことのある Microsoft プログラム、サービス、または製品に関する重要な情報が含まれています。 Microsoft ではお客様のプライバシーの保護に努めています。詳しくは、<mark>プライバシーに関する声明</mark>をご覧ください。

Microsoft Corporation One Microsoft Way Redmond, WA 98052 USA

パートナーセン ターへのオン ボーディング

16. 第一連絡先担当者がメール アド レスの確認のためクリックする と、CSP オンボーディング ポータルの確認ページに、メー ル アドレスが確認されたことが 表示されます。 

# メールの確認に成功しました。

メール アドレスを確認していただき、ありがとうございます。引き続き、お客様の組織のお申し込みを検討させていただきます。

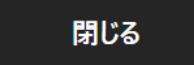

パートナーセン ターへのオン ボーディング

17. パートナー センターのダッシュ ボード ページに登録フォーム送 信の確認が表示されます。 第一連絡担当者のm-るアドレ ス確認が完了していない場合、 未完了である旨を知らせる内容 が表示されます。

18. [アカウント設定] をクリックし て、法的ビジネス エンティティ 確認の進行状況を監視します。

### $\equiv$ Microsoft $\mathcal{N}$ – $\mathcal{N}$ – $\mathcal{N}$ – $\mathcal{N}$

₽ 検索

ワークスペース 🧲 Ω  $\odot$ ? ្ល៊េះ 

### 太郎 さん、ようこそ!

第一連絡先担当者に、CSP Indirect Reseller アカウントにサインアップしたことを確認する ための電子メールを送信します。第一連絡先担当者によってメールアドレスが確認された ら、お客様が入力した情報の確認を続行します。登録の状態の更新について、第一連絡先担 当者にメールで通知します。

#### 18 次の手順:

- アカウント設定をクリックして、アプリケーションの状態の詳細を確認してください。 • 確認の手順の詳細については、こちらをご覧ください。
- MPN アカウントをお持ちでない場合は、MPN プログラムに登録して、この CSP アカウ ントのアクティブ化に必要な MPN ID を取得してください。

### 現在のタスク

新機能! パートナー ヤンターの状 熊

パートナー センターの Web サイト 操作でリアルタイムな状態を取得し ます。

今すぐ表示

19. 法的ビジネス エンティティ確認 の進行状況は、[アカウント設 定]の[法的情報] をクリック し、「リセラー」タブをクリッ クすると確認できます。

この画像では「メールの所有 権」は未確認の状態です。確認 メールが受信できなかった場合 など、確認メールを再送信する ことができます。

| ≡ Microsoft パートナー センター | ▶ 検索                                                       | ワークスペース 🧲                   | O Q             | ☺ ?        | <u>نې</u> نې | ļ |
|------------------------|------------------------------------------------------------|-----------------------------|-----------------|------------|--------------|---|
| ホーム > <b>アカウント設定</b>   |                                                            |                             |                 |            |              |   |
| プロファイル<br>ユーザー管理<br>契約 | アカウント設定   法的情報<br><sub>各タブ(2</sub> 19 <sub>3様のビジネスの側</sub> | <b>仮</b><br>面の詳細が表示されます     | - 0             |            | $\odot$      |   |
| 組織プロファイル               | パートナー                                                      |                             |                 |            |              |   |
| 法的情報                   | <u> </u>                                                   | J                           |                 |            |              |   |
| 識別子                    | 法人プロファイル                                                   |                             |                 |            |              |   |
| 支払いと税金                 |                                                            |                             |                 |            |              |   |
| 支払いと税金プロファイル           | 確認が開始さ メー                                                  | ・ルの所有 雇用関係の確                | 会社の確認           | 決定事項       |              |   |
| 支払いと税金プロファイルの割り当<br>て  |                                                            | DaDA                        |                 | ÷ 11°      | + ( <b>†</b> |   |
| メッセージ センター             | 確認メールが主要連絡先 (現在)<br>行するには、主要連絡先のメール                        | レアドレスを確認してく                 | に送信されまし<br>ださい。 | /c. VE1-   | ・を柼          |   |
| おすすめ                   | メール アドレスに誤りがありま                                            | したか? 第一連絡先を更                | 新してくださ          | ۱ <u>،</u> |              |   |
| 通知                     | メールが届きませんでしたか? 🖡                                           | <b>霍認メール</b> を再送信しま         | す。              |            |              |   |
| 基本設定                   | 問題が解決しない場合は、 サ <b>ポ</b>                                    | ートにお問い合わせくた                 | ぎさい             |            |              |   |
|                        | <b>確認の状態</b>                                               |                             |                 |            |              |   |
|                        | <b>法的住所</b> 更新<br>2-16-3<br>港区 Tokyo-to 1080075<br>日本      | <b>第一連絡先担当者</b><br>更新<br>太郎 |                 |            |              |   |

注:ほとんどの場合、認可プロセスは 2-3日で完了します。場合によっては 確認と承認にさらに時間がかかる可能性があり、リセラー様に追加情報の提 供をお願いする通知をお送りする場合があります。

20. 法人確認が完了すると、状態が [承認済み] に更新されます。

### Partner profile

Your partner profile contains your registration info and settings.

#### Legal business profile Update Verification status Authorized Microsoft Corp. Organization name Address One Microsoft Way Redmond Washington 98052 United States Primary contact Anthony Test email@microsoft.com 206-555-1212 Support Update Support info www.test.com test@test.com 206-555-1212

21. その後、申し込みが承認された ことを通知するメールをお受け 取りになります。[契約条件] (agreement terms) リンク をクリックして契約条件を承認 するようにも求められます。

## Microsoft Partner Center <msftpc@microsoft.com> Approved: Your Partner Center application has been approved.

## Microsoft

## Your request has been approved

Organization: MPN ID:

We've approved your application. The last thing you need to do before using or transacting in Partner Center is sign the <u>agreement terms</u>.

If you've received this email in error, contact support

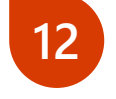

Thank you! Your Partner Center Team

パートナーセン ターへのオン ボーディング

22. リンクにより、パートナー セン ターのサインイン ページに移動 します。登録の送信に使用した グローバル管理者資格情報を使 用してサインインする必要があ ります。

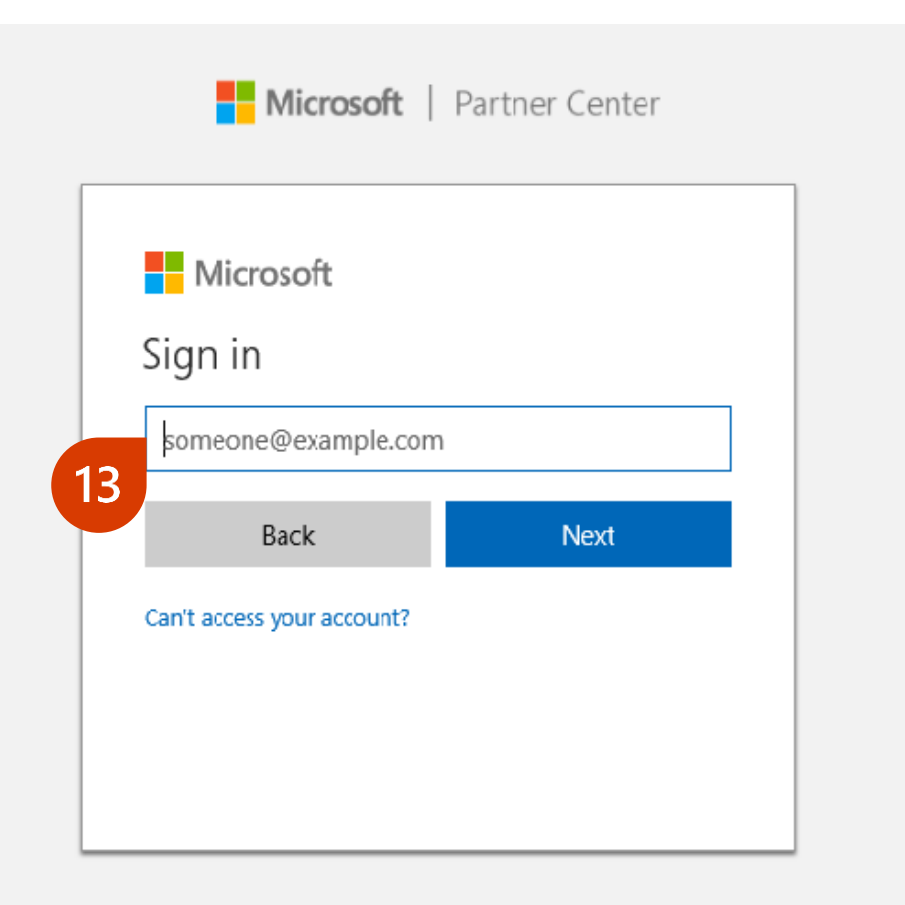

パートナーセン ターへのオン ボーディング

23. 契約条件を確認します。[同意 して続行する] をクリックして、 続行します。このステップによ り、間接リセラー アカウントが アクティブになります。

**注:**この契約は Microsoft Partner Network (MCPP) とは別個のもの です。

### Agreement

By clicking the **Accept and continue** button below, I confirm that I am authorized to act on my company's behalf, and will be bound by the Microsoft Partner Agreement.

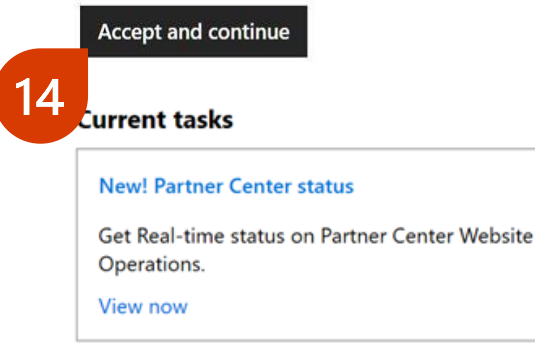

#### Quick links

ዮ

#### Partner search

Find solutions built by Microsoft partners. Create a business profile to help customers and partners find you (admin credentials required).

Find other Partners

# R

User accounts

View users My permissions My Profile

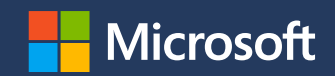

# Appendix

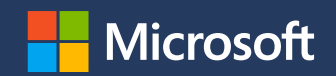

# MFA

# (Multi-Factor Authentication:多要素認証)

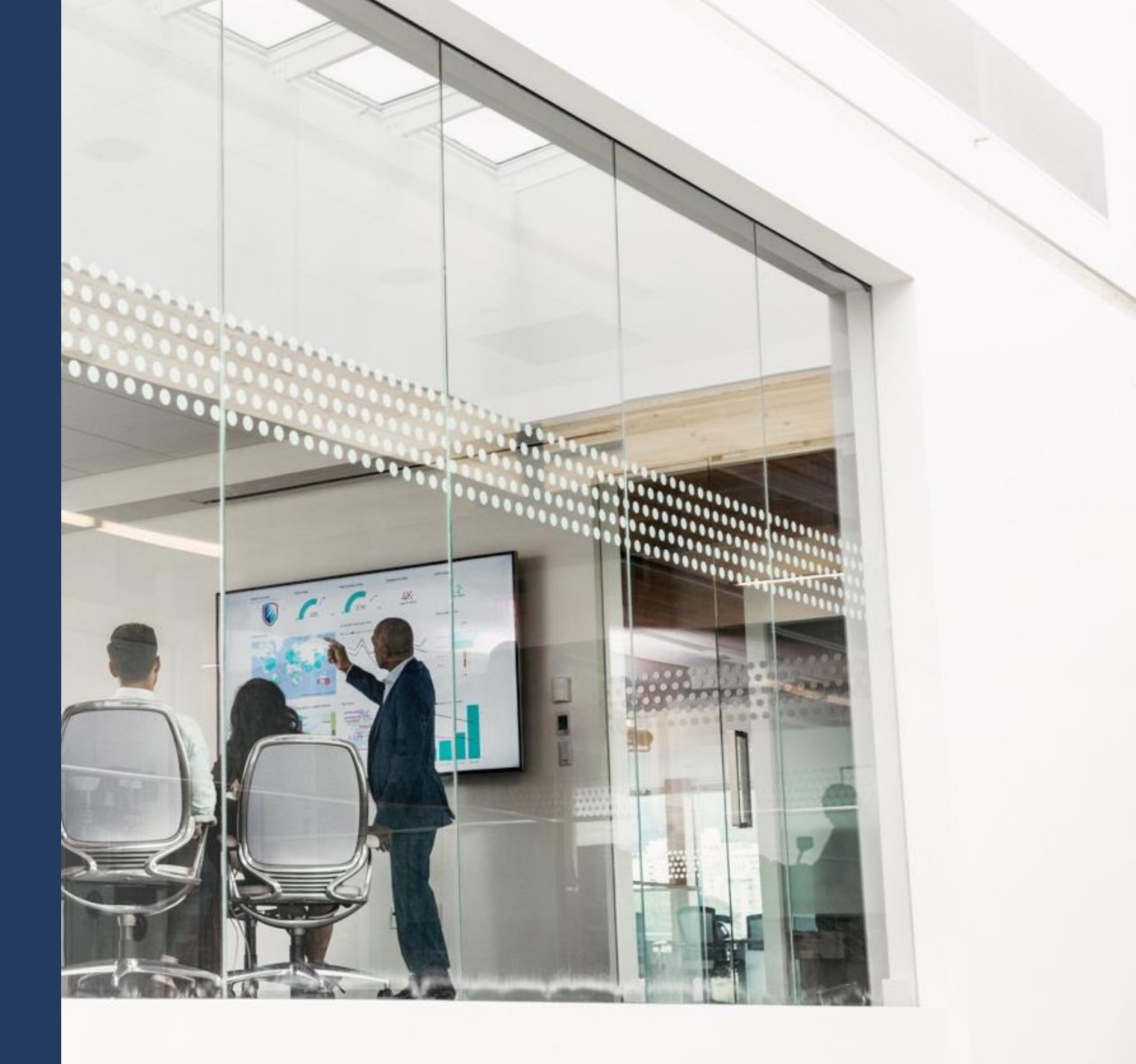

| Docs / セキュリティ要件 / 概要      | □ ブックマーク ビ 共有 ※ テーマ 英語で読                                                                                                    | む ● サインイン            |
|---------------------------|----------------------------------------------------------------------------------------------------|----------------------|
| ▽ タイトルでフィルター              | パートナーのセキュリティ要件                                                                                                    | このページはお役に<br>立ちましたか? |
| Microsoft パートナー センターについて  | 2019/11/09 • 🌦 🐫                                                                                                    |                      |
| > Partner Network メンバーシップ | 海田社会                                                                                                    |                      |
| > クラウド ソリューション プロバイダー     |                                                                                                    | この記事の内容              |
| > パートナー センター アカウントの管理     | ・ クラウド ソリューション プロバイダー プログラムのすべてのパートナー                                                                                                    | 概要                   |
| > ビジネスの拡大                 | 。直接請求                                                                                                    | 実行する必要のあるア           |
| > 請求と税金                   | 。間接プロバイダー                                                                                                    | クション                 |
| > お客様とつながる                | 。間接リセラー                                                                                                    | セキュリティの既定値           |
| > CSP のプラン                | • $9 \land (0 \sqcup \mathcal{I} \land h \sqcup h \sqcup h \land \mathcal{I} \land \mathcal{I} $ | 環境を評価する              |
| > パートナー センターのデータと分析       | • 97(20)/ 19(19)                                                                                                    | 要件はとのように適用<br>されるか   |
| > 他のパートナーと連携する            | プライバシーの保護とセキュリティの強化は、マイクロソフトの最優先事項の1つです。 最善の防御とは予                                                                                                    | リソースとサポート            |
| > Microsoft のサポートを受ける     | 防することで、私たらの強さか、取も弱いリングと回住反でしかないことはわかっています。 そのために、<br>エコシステムの全員が行動し、 適切なセキュリティ保護を確保する必要があるのです。 パートナーと頭客を                                                                                                    |                      |
| > 顧客へのサポート提供              | 保護するために、マイクロソフトは、アドバイザー、コントロールパネルベンダー、およびクラウドソリュ                                                                                                    |                      |
| ∨ セキュリティ要件                | ーション プロバイダー プログラムに参加しているパートナーを対象とした一連の必須セキュリティ要件を導                                                                                                    |                      |
| 概要                        | 入しています。                                                                                                    |                      |
| パートナー テナントに MFA を義務付ける    |                                                                                                    |                      |
|                           | 做要                                                                                                    |                      |
| よく奇せられる質向<br>> チュートリアル    | パートナーは、パートナー テナントのすべてのユーザー アカウントに対して多要素認証を適用する必要があ<br>ります。 パートナーのセキュリティ要件に関連する条件は、Microsoft Partner Agreement に追加されていま<br>す。 アドバイザーについても、同じ契約条件が適用されます。                                                                                                    |                      |
|                           | これらの要件が適用されると、必須のセキュリティ要件を実装していないパートナーは、クラウド ソリュー                                                                                                    |                      |

https://docs.microsoft.com/ja-jp/partner-center/partner-security-requirements

ハートノー こての 願合で 床葭 y るにの、ハートノーには人のノブンゴン で y へに天11 y るようの 願いしよ

# <u>ステップ1</u>: パートナー センターにログインし、[概要] をクリックします。

# <u>ステップ 2</u>: バナーの ハイパーリンク [Click here to see your compliance status] を クリックします。赤で囲っている部分。

| 📙 Microsoft   パー  | ナーセンター TEST_TEST_CSP2TDemoTenant                                                                                                    |                                                                                                    | *****<br>∲ © © © © ∲                                                    |
|-------------------|----------------------------------------------------------------------------------------------------|----------------------------------------------------------------------------------------------------|-------------------------------------------------------------------------|
| ≡<br>渝 ホ−ム<br>CSP | Partner Security Requirements      Effective August 1, 2019, all partners are contractually required to enforce MCA a transact and provide administrative services. Click here for more information. Click | - If ten set user and adopt the Secure Application Model when accessing Partner Center APIs. I<br>k <u>here</u> to see your compliance status. | X<br>Non-compliance may result in your inability 縦筋や提供ができなくなる場合があります。詳細 |
| 吕 概要              |                                                                                                    |                                                                                                    |                                                                         |
| 𝗚 お客様             | 現在のタスク                                                                                                    |                                                                                                    |                                                                         |
| ⑦ 販売              | 未解決のサポート リクエスト                                                                                                    | CSP を介して Azure Reserved VM Instances を販売する                                                                                                    | 新機能! パートナー センターの状態                                                      |
| 曲 サポ−ト            | 1<br>すべてのチケットを表示                                                                                                    | 仮想マシンで Azure の領域を事前予約するお客様は、コストを大幅に削減できるように<br>なりました。1 年と 3 年のご契約条件をご用意しています。今すぐ利用可能なプランにつ<br>いてご確認ください。                                       | パートナー センターの Web サイト操作でリアルタイムな状態を取得します。<br>今ずぐ表示                         |
| □ 課金              |                                                                                                    | 詳細情報                                                                                                    |                                                                         |
| 🔁 Azure 利用状況      | CSP を使用したソフトウェア サブスクリプションの販売                                                                                                    |                                                                                                    |                                                                         |
| 🖉 分析              | ✓ Windows Server と SQL Server のソフトウェア サブスクリプションにパンドルされる Azure                                                                                                    |                                                                                                    |                                                                         |

# <u>ステップ 3</u>: 下記のリンクから現在の状況をご確認頂けます。 Partner Center security requirements status page MFA verification completed by users

# App+User authentication

# MFAに関しての詳細なプロセス、情報はこちらからもご確認頂けます。 <u>https://docs.microsoft.com/ja-jp/partner-center/partner-security-compliance</u> https://partner.microsoft.com/en-US/resources/collection/partner-security-requirements#/

# [セキュリティの既定値]の有効化手順 - MFA有効化 -

- ・セキュリティの既定値の有効化手順:
- ・Azure ポータル (<u>https://portal.azure.com</u>) に CSP パートナーセンター テナントの Azure AD グローバル管理者でサインインします。
- ・[その他のサービス] [Azure Active Directory] をクリックします。
- ・[プロパティ] をクリックします。
- ・[<u>セキュリティの既定値の管理</u>]をクリックします。
- ・[セキュリティの既定値の有効化]を[はい]に設定します。
- ・[保存] をクリックします。
- ・この機能を利用する場合、追加の費用は かかりません。

# ※セキュリティ 既定値とは

<u>https://docs.microsoft.com/ja-jp/azure/active-</u> <u>directory/fundamentals/concept-fundamentals-security-defaults</u>

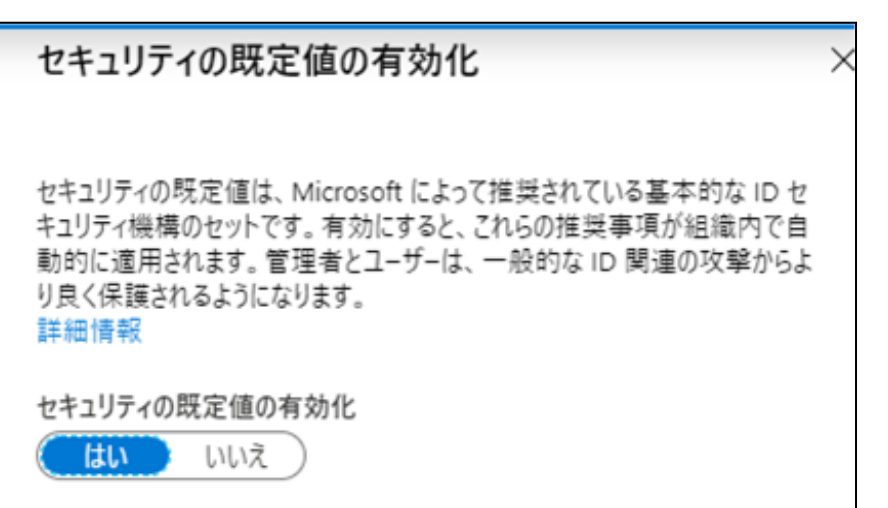

# 多要素認証よくある質問

・モバイル端末がありません。Windows でできませんか?
 →残念ながら、Microsoft が提供する多要素認証アプリはモバイル用のみです。Azure AD Premium (有償) があれば、アプリ以外の認証方法を選択できます。(固定電話「会社電話」など)

参考URL

<u>Azure AD Multi-Factor Authentication の概要 | Microsoft Docs</u>

<u>Azure AD Multi-Factor Authentication のバージョンと従量課金プラン</u> <u>Microsoft Docs</u>

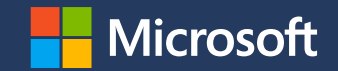

# サポート依頼

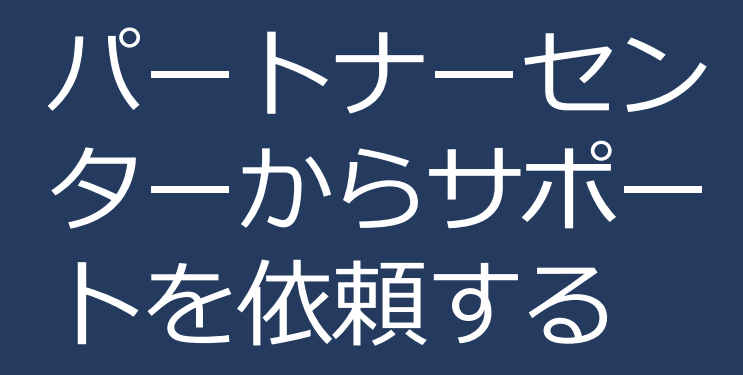

検索ブラウザーから「マイクロソフト パートナーセンター」で検索します。

| Microsoft Bing | マイク       | <mark>ロソフト</mark> | パートナー      | センター       |              |  | InPrivate | Ŷ | ۹ |  |
|----------------|-----------|-------------------|------------|------------|--------------|--|-----------|---|---|--|
|                | ALL       | IMAGES            | VIDEOS     | MAPS       | NEWS         |  |           |   |   |  |
|                | 505,000 F | Results           | Any time 👻 | Open links | s in new tab |  |           |   |   |  |

### ■ <u>パートナー センター</u>

#### https://partner.microsoft.com/ja-JP/support/?stage=1 -

**パートナー センター**でサポートされているすべてのプログラムのオンライン リクエストを作成 します。.**パートナー センター**では、パーソナライズされたエクスペリエンスをご提供いたし…

## パートナー センター

Partner Center is where you grow your business through Microsoft Partner ...

See results only from partner.microsoft.com

パートナー センターは、Microsoft Partner Network (MPN)、クラウド ソリ ユーション プロバイダー (CSP) プログラムなどを活用してビジネスを拡大 する場所です。

パートナー センターに関するドキュメント - Partner Center ... **!** docs.microsoft.com/ja-jp/partner-center/

### ■ パートナー センターとは - Partner Center | Microsoft Docs

https://docs.microsoft.com/ja-jp/partner-center/overview -

〈 'の二… セキュリティで保護された環… データと分析 次のステップ 〉

パートナー センターには、すべてのデータ分析とビジネスインテリジェンスのニーズに対応す る、統合された分析ハブが備わっています。自分のビジネスに合った、データに基づく意思決定

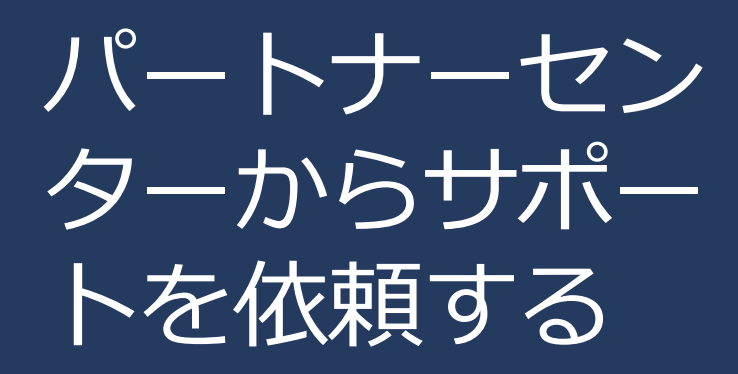

- トピックを参照するのリンクをク リックし、カテゴリ、トピック、 サブトピックを選択いただく。
- 2. ソリューションの確認をクリック。

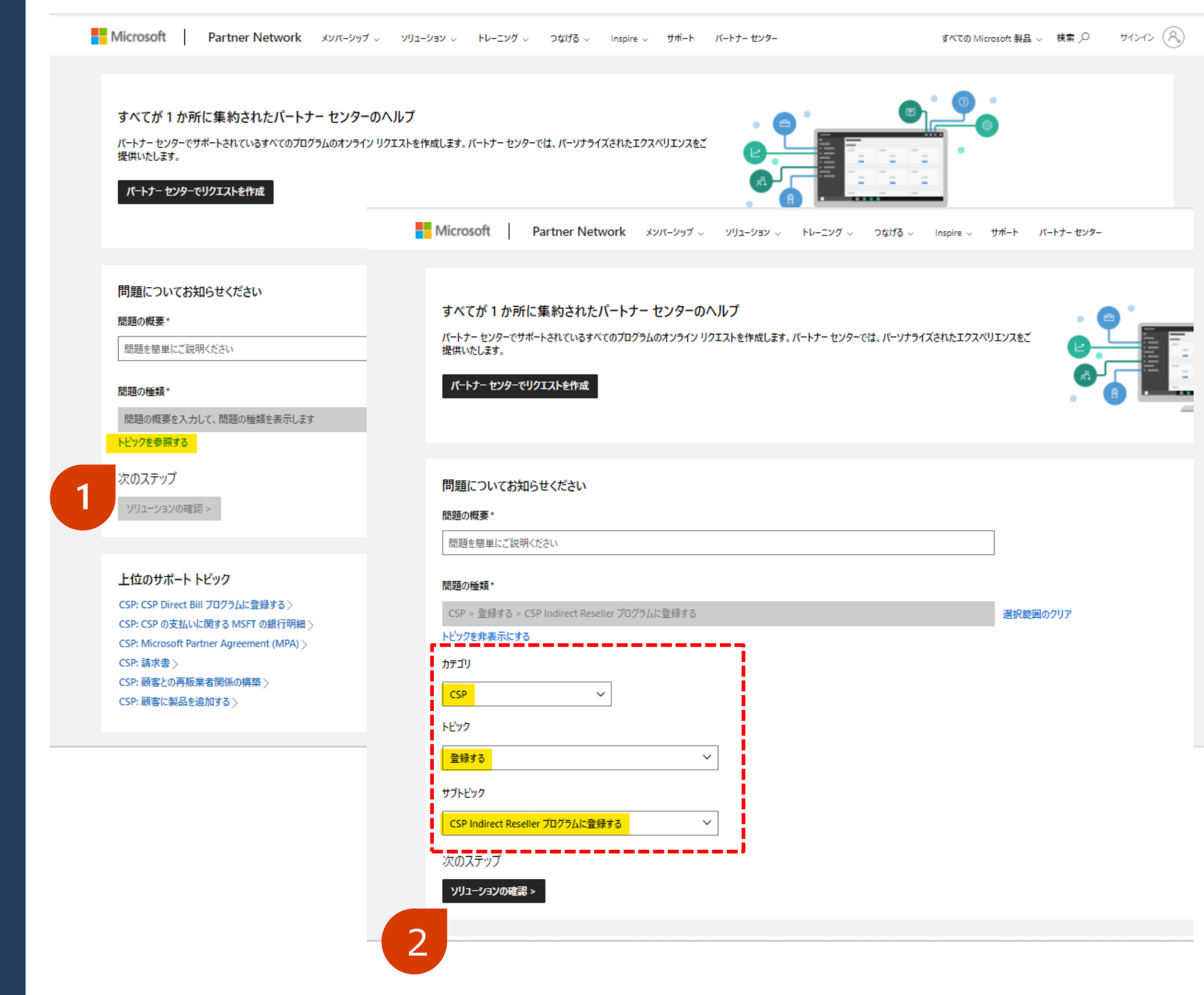

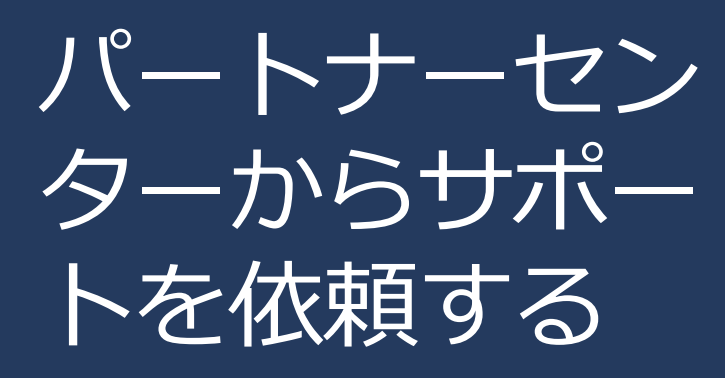

3. 「パートナーセンターのアカウン トをお持ちでない場合、guest userとしてサポートリクエスト を作成できます。」をクリック。 Microsoft Partner Network メンバーシップ 、 ソリューション 、 トレーニング 、 つなげる 、 Inspire 、 サポート バートナー センター

すべての Microsoft 製品 v 検索 ク サインイン (名。)

#### 推奨されるソリューション

CSP > 登録する > CSP Indirect Reseller プログラムに登録する 別の問題を選択します

#### 推奨される手順

先に進む前に、MPA に関する FAQ <sup>ロ</sup> のページを読み、パートナー センターでの MPN と CSP アカウントの構造、およびこのオンボードに役立つその他の一般的な質問について理解することを、強くお勧めします。 CSP 間接リセラー とし て登録し、間接プロバイダー (またはディストリビューター) と連携することを望む場合、このトピックは適切ではありません。間接リセラーとして登録する方法 ロに関するページを参照してください。

- 1. 新しく CSP Indirect Reseller になった場合は、こちらをクリック ごしてください
- 2. PMC アカウントを PC に移行するためのステップパイステップ ガイドをダウンロード ごします。 それには、トラブルシューティングの手順も含まれます
- 3. パートナー センターに自分の MPN アカウントがあることを確認するには、こちらをクリック ごしてください
- 4. MPN アカウントまたは ID を持っていない場合は、まず Microsoft Partner Network プログラムに参加する必要があります。こちらをクリック 二してください
- 5. CSP Direct Bill プログラムへの登録時に関連付ける MPN ID について、または新しい MPN の場所 (MPN ID) を作成する方法については、こちらをクリック ごしてください
- 6. D-U-N-S 番号に関するヘルプについては、こちらをクリック ごしてください
- 7. 各国で利用できる登録 ID 形式に関するヘルプについては、こちらをクリック ごしてください
- 8. パートナー センターで Microsoft Partner Agreement (MPA) に同意する方法については、こちらをクリックしてください ロ
- 9. 既に CSP Direct Bill アカウントをお持ちでも、アカウント確認ステップで問題が発生する場合は、こちらをクリック ごしてください
- 10. 別の CSP リージョンに新しい CSP Direct Bill アカウントを作成するには、こちらをクリック ぱしてください

#### 推奨されるドキュメント

- CSP リソース ギャラリー ロ
- CSP チャネルを介して販売するためのエンゲージメントオプションについては、Microsoft Cloud Solution Provider プログラムでビジネスを成長させる □ 方法に関するページを参照してください。
- Microsoft が CSP での登録の一環として統合した連邦政府が認識する D-U-N-S 番号の詳細については、Dun & Bradstreetの情報ページ ごを参照してください
- 各国の登録 ID 形式の包括的なビューについては、「登録 ID 番号の情報 ロ」を参照してください

#### 次のステップ

さらに支援が必要な場合や、サポートチケットを提出する場合は、追加の詳細を提供してください。上記の手順を使用して問題が解決した場合は、homepage に戻ります

| パートナー センターにサインインして、問 | 題の詳細を提出する                   |             |              |              |              |
|----------------------|-----------------------------|-------------|--------------|--------------|--------------|
| パートナー センターのアカウントをお持ち | でない場合 guest user としてサポート リク | フエストを作成できます |              |              |              |
|                      | 3                           |             |              |              |              |
| パートナー                | メンバーシップ                     | ソリューション     | デベロッパーおよび IT | リソース         | サポート         |
| パートナー センター           | 今す《開始する                     | クラウド移行      | K#JXN        | 他のパートナーとつながる | 权要           |
| サポート                 | Action Pack                 | AI (人工知能)   | TechNet      | Go To Market | サポート サービスを比較 |

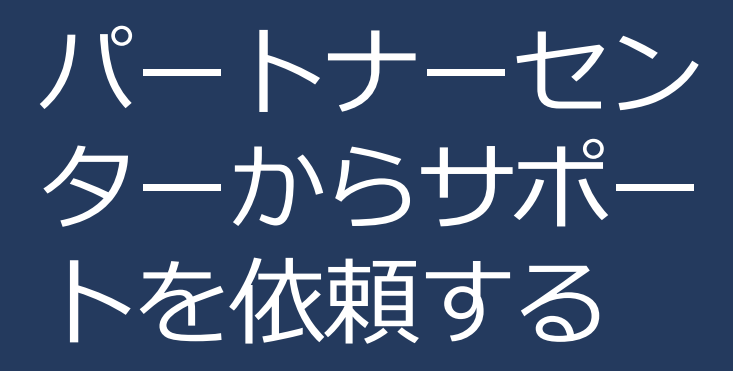

 フォームに情報を入力後、[送信] ボタンをクリック。
 サポートからのご連絡をお待ちく ださい。 Microsoft Partner Network メンバーシップ 、 ソリューション 、 トレーニング 、 つなげる 、 Inspire 、 サポート バートナー センター

200

 $\sim$ 

 $\sim$ 

 $\mathbf{\vee}$ 

#### すべての Microsoft 製品 v 検索 P サインイン (名)

#### サポート リクエストの作成

CSP > 登録する > CSP Indirect Reseller プログラムに登録する 別の問題を選択します ソリューションの確認

#### リクエスト情報

#### 問題の概要\*

問題を簡単にご説明ください

#### 追加の詳細情報

何に関する質問ですか?

何に関する質問ですか?

#### 詳細\*

質問の内容を具体的に説明してください。

開始時刻\*

### 12/20/2021

#### 連絡先情報

| 名* | 姓* |
|----|----|
|    |    |
|    |    |

電話番号\*

メール\*

#### 追加の連絡先

複数の連絡先を含めるには、コンマを使用して各連絡先を区切ります

#### 連絡先の設定

国/地域\*

以下から選択 優先言語\* 以下から選択

送信 キャンセル

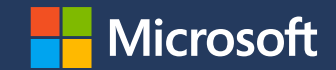